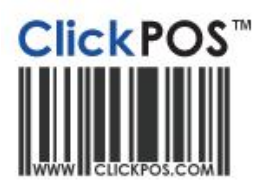

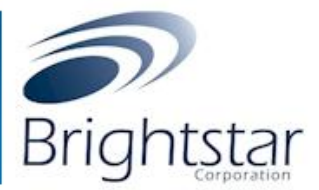

# Brightstar's vendor suggested ordering integration with ClickPOS

#### Overview:

Brightstar and ClickPOS have teamed up to create an automated integration process when placing orders via Order Express.

Simply login to order express and place your order.

Brightstar will project an order based on current stock level, stock on order and projections instigated by Telstra.

You can accept the order or change in accordance.

Once applied, Brightstar will upload the order to your ClickPOS and it will stay there until the stock has been received.

#### **Process Overview**

- 1. Raise the VSO order via Order Express
- 2. Verify that the order in displaying in ClickPOS (following business day)
- 3. Receive goods into ClickPOS
- 3a. Pre Order Maintenance
  - Overview
  - Permissions required to enable for unrestricted use
  - Process (Adding Items into the catalogue)
    - Product Maintain
    - Tariff Plan (Phones)
    - Troubleshooting
- 3b. <u>Manual</u>
- 3c. Semi-Automatic (Dispatch File)
- 4. Troubleshooting & FAQs

# 1. Raise the VSO order via Order Express

- a. Login to order express https://orderexpress.telstracloc.com.au/login.htm
- b. Verify all quantities within the projected order and update where needed
- c. Save the order & exit Order Express

# 2. Verify that the order in displaying in ClickPOS (following business day)

- a. Navigate to Stock  $\rightarrow$  Incoming
- b. Select 'Telstra CLOC' from within Supplier Field
- c. After leaving everything else blank, Click Search
- d. Verify that your order is displayed

Note: VSO Imports are denoted by 'VSO IMPORT' indicator in the notes field.

| 🔰 Incoming                                               | Stock         |               |             |           |                     |               |                    |                              |                           |                        |
|----------------------------------------------------------|---------------|---------------|-------------|-----------|---------------------|---------------|--------------------|------------------------------|---------------------------|------------------------|
| Order ID: 2003533 Ordere                                 | d By: Telstra | Store         | Ordered     | Date: 16/ | 05/2012 R           | equired (     | <b>3y:</b> 16/05/2 | 012 Sup                      | plier Ord                 | ler Number: 10879609   |
| Description                                              | Barcode       | Sup.Prod.Code | Ord.<br>Qty | Rec.Qty   | Tot Qty<br>Received | Unit<br>Price | Total              | Tick<br>Products<br>Recieved | Dispatch<br>Import<br>Qty | Receive Dispatch File. |
| Apple lpad 16GB 3G<br>MD369XA-White<br>Notes: VSO IMPORT |               | 150778        | 1           | 0         | 0                   | \$657.72      | \$657.72           | N/A                          | 0                         | Add Manually           |
| Apple Ipad 16GB MD366XA<br>Black                         |               | 150777        | 1           | 0         | 0                   | \$657.72      | \$657.72           | N/A                          | 0                         | Add Manually           |
| Notes: VSO IMPORT<br>Apple Ipad 32GB 3G<br>MD370XA White |               | 150780        | 1           | 0         | 0                   | \$748.44      | \$748.44           | N/A                          | 0                         | Add Manually           |
| Notes: VSO IMPORT<br>Total                               |               |               | 3           |           | 0                   | :             | \$2,063.89         |                              |                           |                        |

# 3a. Pre Order Maintenance

#### **Overview:**

Currently when items are missing from the master product catalogue or the master phone list, it will reject and ClickPOS will either maintain the device codes (**Telstra Alliance Members Only**) or the product will be added to an exemption list and in turn be removed from the order and resubmitted.

# Issue: This may cause issues if staff are not checking the order and receiving stock under the assumption it is there.

ClickPOS have designed a temporary holding area where the order can be parked until such time the missing items have been added to the master lists. The order cannot be received at all until all items have been rectified.

|                                                                                                    | Home                                             | Sale                                                                                                    | Stock R                                                                                                    | epairs Rep                                                                                                    | oorts                                                                                                    | Acco                                                                                                    | ounts                                                                                                    | Mair                                                                                                    | ntain Caro                                                                                                    | d File                                                                                                    | _                                                                                                    |
|----------------------------------------------------------------------------------------------------|--------------------------------------------------|----------------------------------------------------------------------------------------------------|----------------------------------------------------------------------------------------------------|----------------------------------------------------------------------------------------------------|----------------------------------------------------------------------------------------------------|----------------------------------------------------------------------------------------------------|----------------------------------------------------------------------------------------------------|----------------------------------------------------------------------------------------------------|----------------------------------------------------------------------------------------------------|----------------------------------------------------------------------------------------------------|----------------------------------------------------------------------------------------------------|
|                                                                                                    | Product Maintain                                 | Orders Search Order                                                                                                    | Add To Stock Ad                                                                                                    | d Phone To Stock                                                                                                    | Search Stoc                                                                                                    | ck Inc                                                                                                    | oming 1                                                                                                    | Fransfer                                                                                                    | Change Prices F                                                                                                    | Faulty Replac                                                                                                    | cement Stocktake Sto                                                                                                    |
|                                                                                                    |                                                  | •                                                                                                    |                                                                                                    |                                                                                                    |                                                                                                    |                                                                                                    |                                                                                                    |                                                                                                    |                                                                                                    |                                                                                                    |                                                                                                    |
| 🔰 In                                                                                                    | coming Sto                                       | ock                                                                                                    |                                                                                                    |                                                                                                    |                                                                                                    |                                                                                                    |                                                                                                    |                                                                                                    |                                                                                                    |                                                                                                    |                                                                                                    |
|                                                                                                    |                                                  |                                                                                                    |                                                                                                    |                                                                                                    |                                                                                                    |                                                                                                    |                                                                                                    |                                                                                                    |                                                                                                    |                                                                                                    |                                                                                                    |
| Incoming stock                                                                                                    | Purchase Ore<br>k delivered from supp            | ders<br>liers                                                                                                    |                                                                                                    |                                                                                                    |                                                                                                    |                                                                                                    |                                                                                                    |                                                                                                    |                                                                                                    |                                                                                                    |                                                                                                    |
| Supplier                                                                                                    | Al                                               |                                                                                                    | 1                                                                                                    |                                                                                                    |                                                                                                    |                                                                                                    |                                                                                                    |                                                                                                    |                                                                                                    |                                                                                                    |                                                                                                    |
| Supplier Invoid                                                                                                    | ce                                               |                                                                                                    | 7                                                                                                    |                                                                                                    |                                                                                                    |                                                                                                    |                                                                                                    |                                                                                                    |                                                                                                    |                                                                                                    |                                                                                                    |
| Packing List                                                                                                    |                                                  |                                                                                                    |                                                                                                    |                                                                                                    |                                                                                                    |                                                                                                    |                                                                                                    |                                                                                                    |                                                                                                    |                                                                                                    |                                                                                                    |
| Number                                                                                                    |                                                  |                                                                                                    |                                                                                                    |                                                                                                    |                                                                                                    |                                                                                                    |                                                                                                    |                                                                                                    |                                                                                                    |                                                                                                    |                                                                                                    |
| Freight Cost                                                                                                    | 0                                                | Check to add t                                                                                                    | tax to freight                                                                                                    |                                                                                                    |                                                                                                    |                                                                                                    |                                                                                                    |                                                                                                    |                                                                                                    |                                                                                                    |                                                                                                    |
| Date Date                                                                                                    | 1/02/2012                                        | •                                                                                                    |                                                                                                    |                                                                                                    |                                                                                                    |                                                                                                    |                                                                                                    |                                                                                                    |                                                                                                    |                                                                                                    |                                                                                                    |
|                                                                                                    |                                                  |                                                                                                    | Search 🔿                                                                                                    |                                                                                                    |                                                                                                    |                                                                                                    |                                                                                                    |                                                                                                    |                                                                                                    |                                                                                                    |                                                                                                    |
| 🗢 Back                                                                                                    | )                                                |                                                                                                    |                                                                                                    |                                                                                                    |                                                                                                    |                                                                                                    |                                                                                                    |                                                                                                    |                                                                                                    |                                                                                                    |                                                                                                    |
|                                                                                                    |                                                  |                                                                                                    |                                                                                                    |                                                                                                    |                                                                                                    |                                                                                                    |                                                                                                    |                                                                                                    |                                                                                                    |                                                                                                    |                                                                                                    |
| Pre Order                                                                                                    | r Maintenance                                    | •                                                                                                    |                                                                                                    |                                                                                                    |                                                                                                    |                                                                                                    |                                                                                                    |                                                                                                    |                                                                                                    |                                                                                                    |                                                                                                    |
| Items on order<br>Order cannot b                                                                                                    | that are missing from<br>be imported until below | n the catalogue<br>w items have a master record                                                                                                    | d                                                                                                    |                                                                                                    |                                                                                                    |                                                                                                    |                                                                                                    |                                                                                                    |                                                                                                    |                                                                                                    |                                                                                                    |
| Order ID                                                                                                    | D Supplier Pur                                   | chase Order Number                                                                                                    | Order Date                                                                                                    | Client Code                                                                                                    | Branch Na                                                                                                    | ame                                                                                                    | Sup                                                                                                    | plier Nam                                                                                                    | e Alliance Nar                                                                                                    | me                                                                                                    | Email                                                                                                    |
| [+] 6                                                                                                    |                                                  | 10031608                                                                                                    | 18/12/2011                                                                                                    | tissalaman I                                                                                                    | [life] salaman                                                                                                    | ider Bay                                                                                                    |                                                                                                    | elstra Cloc                                                                                                    | alltist                                                                                                    |                                                                                                    | Email ClickPOS.                                                                                                    |
| ID Detail                                                                                                    | ID Barcode/Serial N                              | _                                                                                                    |                                                                                                    |                                                                                                    |                                                                                                    |                                                                                                    |                                                                                                    |                                                                                                    |                                                                                                    |                                                                                                    |                                                                                                    |
| 4 4                                                                                                    |                                                  | 0                                                                                                    | Description                                                                                                    |                                                                                                    | SuppProdC                                                                                                    | Code Qty                                                                                                    | y UnitCos                                                                                                    | t TotalCos                                                                                                    | t SupplierPONumbe                                                                                                    | er Is Resolved                                                                                                    | Create Product Codes                                                                                                    |
| 1 6                                                                                                    | 9316423008853                                    | TPREPAID SAMSUNG GALA                                                                                                    | Description<br>XY ACE NEXT G \$10                                                                                                    | NL BLACK                                                                                                    | SuppProdC<br>115050                                                                                                    | Code Qty<br>2                                                                                                    | y UnitCos<br>150.15                                                                                                    | t TotalCos<br>300.31                                                                                                    | t SupplierPONumbe                                                                                                    | er Is Resolved<br>Yes                                                                                                    | Create Product Codes Create Product Codes                                                                                                    |
| 2 6                                                                                                    | 9316423008853                                    | TPREPAID SAMSUNG GALAX<br>SAMSUNG GALAXY S II (191                                                                                                    | Description<br>XY ACE NEXT G \$10<br>100T) NOBLE BLACK                                                                                                    | NL BLACK<br>3G850 HSET+SIM CAR                                                                                                    | SuppProdC<br>115050<br>D 150662                                                                                                    | Code Qty<br>2<br>2                                                                                                    | UnitCos<br>150.15<br>555.00                                                                                                    | t TotalCos<br>300.31<br>1110.00                                                                                                    | t SupplierPONumbe<br>10031608<br>10031608                                                                                                    | er Is Resolved<br>Yes<br>Yes                                                                                                    | Create Product Codes Create Product Codes Create Product Codes                                                                                                    |
| 2 6<br>3 6                                                                                                    | 9316423008853                                    | TPREPAID SAMSUNG GALAX<br>SAMSUNG GALAXY S II (191<br>APPLE IPHONE 4S WHITE 6                                                                                                    | Description<br>XY ACE NEXT G \$10<br>100T) NOBLE BLACK<br>54GB 3G 850 HSET +                                                                                                    | NL BLACK<br>3G850 HSET+SIM CARI<br>SIM                                                                                                    | SuppProdC<br>115050<br>D 150662<br>150720                                                                                                    | Code Qt<br>2<br>2<br>1                                                                                                    | UnitCos<br>150.15<br>555.00<br>903.00                                                                                                    | t TotalCos<br>300.31<br>1110.00<br>903.00                                                                                                    | E SupplierPONumbe<br>10031608<br>10031608<br>10031608                                                                                                    | er Is Resolved<br>Yes<br>Yes<br>Yes                                                                                                    | Create Product Codes Create Product Codes Create Product Codes Create Product Codes Create Product Codes                                                                                                    |
| 1 6<br>2 6<br>3 6<br>4 6                                                                                                    | 9316423008853                                    | TPREPAID SAMSUNG GALAX<br>SAMSUNG GALAXY S II (19)<br>APPLE IPHONE 4S WHITE 6<br>APPLE IPHONE 4S WHITE 3                                                                                                    | Description<br>XY ACE NEXT G \$10<br>100T) NOBLE BLACK<br>54GB 3G 850 HSET +<br>32GB 3G 850 HSET +                                                                                                    | NL BLACK<br>3G850 HSET+SIM CAR<br>SIM<br>SIM                                                                                                    | SuppProdC<br>115050<br>D 150662<br>150720<br>150718                                                                                                    | Code         Qt           2         2           1         2           2         2                                                                                                    | UnitCos<br>150.15<br>555.00<br>903.00<br>811.00                                                                                                    | t TotalCos<br>300.31<br>1110.00<br>903.00<br>1622.00                                                                                                    | SupplierPONumbe<br>10031608<br>10031608<br>10031608<br>10031608                                                                                                    | er Is Resolved<br>Yes<br>Yes<br>Yes<br>No                                                                                                    | Create Product Codes<br>Create Product Codes<br>Create Product Codes<br>Create Product Codes<br>Create Product Codes                                                                                                    |
| 1 6<br>2 6<br>3 6<br>4 6<br>5 6                                                                                                    | 9316423008853                                    | TPREPAID SAMSUNG GALAX<br>SAMSUNG GALAXY S II (19)<br>APPLE IPHONE 4S WHITE 6<br>APPLE IPHONE 4S WHITE 3<br>APPLE IPHONE 4S WHITE 1                                                                                                    | Description<br>XY ACE NEXT G \$10<br>100T) NOBLE BLACK<br>54GB 3G 850 HSET +<br>32GB 3G 850 HSET +<br>16GB 3G 850 HSET +                                                                                                    | NL BLACK<br>3G850 HSET+SIM CAR<br>SIM<br>SIM                                                                                                    | SuppProdC           115050           D           150662           150720           150718           150716                                                                                                    | Code         Qt           2         2           1         2           2         2           2         2           2         2           2         2           2         2                                                                                                    | <ul> <li>UnitCos</li> <li>150.15</li> <li>555.00</li> <li>903.00</li> <li>811.00</li> <li>694.00</li> </ul>                                                                                                    | t TotalCos<br>300.31<br>1110.00<br>903.00<br>1622.00<br>1388.00                                                                                                    | SupplierPONumbe           10031608           10031608           10031608           10031608           10031608           10031608           10031608                                                                                                    | Yes<br>Yes<br>Yes<br>No<br>No                                                                                                    | Create Product Codes<br>Create Product Codes<br>Create Product Codes<br>Create Product Codes<br>Create Product Codes<br>Create Product Codes                                                                                                    |
| 1 6<br>2 6<br>3 6<br>4 6<br>5 6<br>[+] 7                                                                                                    | 9316423008853                                    | TPREPAID SAMSUNG GALAX<br>SAMSUNG GALAXY S II (19)<br>APPLE IPHONE 45 WHITE 6<br>APPLE IPHONE 45 WHITE 1<br>APPLE IPHONE 45 WHITE 1<br>9998326                                                                                                    | Description<br>XY ACE NEXT G \$10<br>1007) NOBLE BLACK<br>54GB 3G 850 HSET +<br>15GB 3G 850 HSET +<br>15GB 3G 850 HSET +<br>13/12/2011                                                                                                    | NL BLACK<br>3G850 HSET+SIM CAR<br>SIM<br>SIM<br>tissalamanT                                                                                                    | SuppProdC<br>115050<br>D 150662<br>150720<br>150718<br>150716<br>[life] salamani                                                                                                    | Code Qty<br>2<br>2<br>1<br>2<br>2<br>1<br>2<br>2<br>2<br>4<br>der Bay                                                                                                    | UnitCos<br>150.15<br>555.00<br>903.00<br>811.00<br>694.00                                                                                                    | t TotalCos<br>300.31<br>1110.00<br>903.00<br>1622.00<br>1388.00                                                                                                    | t SupplierPONumbe<br>10031608<br>10031608<br>10031608<br>10031608<br>10031608<br>10031608<br>alltist                                                                                                    | r Is Resolved<br>Yes<br>Yes<br>Yes<br>No<br>No                                                                                                    | Create Product Codes<br>Create Product Codes<br>Create Product Codes<br>Create Product Codes<br>Create Product Codes<br>Create Product Codes<br>Email ClockPOS                                                                                                    |
| 1 b<br>2 6<br>3 6<br>4 6<br>5 6<br>[+] 7                                                                                                    | 9316423008853                                    | TPREPAID SAMSUNG GALA'<br>SAMSUNG GALACY S II (19)<br>APPLE IPHONE 45 WHITE 6<br>APPLE IPHONE 45 WHITE 3<br>APPLE IPHONE 45 WHITE 3<br>9998326                                                                                                    | Description<br>XY ACE NEXT G \$10<br>100T) NOBLE BLACK<br>54GB 3G 850 HSET +<br>132GB 3G 850 HSET +<br>13/12/2011<br>Description                                                                                                    | NL BLACK<br>3G850 HSET+SIM CAR<br>SIM<br>SIM<br>tissalaman Ti                                                                                                    | SuppProdC<br>115050<br>D 150662<br>150720<br>150718<br>150716<br>SuppEndCe                                                                                                    | Code Qt<br>2<br>2<br>1<br>2<br>2<br>2<br>2<br>2<br>der Bay                                                                                                    | y UnitCos<br>150.15<br>555.00<br>903.00<br>811.00<br>694.00<br>T                                                                                                    | t TotalCost<br>300.31<br>1110.00<br>903.00<br>1622.00<br>1388.00<br>elstra Cloc                                                                                                    | t SupplierPONumber<br>10031608<br>10031608<br>10031608<br>10031608<br>10031608<br>alltist<br>SupplierPONumber                                                                                                    | r Is Resolved<br>Yes<br>Yes<br>Yes<br>No<br>No                                                                                                    | Oreate Product Codes<br>Create Product Codes<br>Create Product Codes<br>Create Product Codes<br>Create Product Codes<br>Create Product Codes<br>Email ClickPOS                                                                                                    |
| 1 6<br>2 6<br>3 6<br>4 6<br>5 6<br>[+] 7<br>10 Detail                                                                                                    | 9316423008853                                    | TPREPAID SAMSUNG GALAX<br>SAMSUNG GALAXY S II (19)<br>APPLE IPHONE 45 WHITE 1<br>APPLE IPHONE 45 WHITE 1<br>APPLE IPHONE 45 WHITE 1<br>9998326                                                                                                    | Description<br>XY ACE NEXT G \$10<br>1007) NOBLE BLACK<br>54GB 3G 850 HSET +<br>32GB 3G 850 HSET +<br>16GB 3G 850 HSET +<br>13/12/2011<br>Description<br>64GB 3G 850 TABLE                                                                                                    | NL BLACK<br>3G850 HSET+SIM CAR<br>SIM<br>SIM<br>tissalaman TJ                                                                                                    | SuppProdCo<br>115050<br>D 150662<br>150720<br>150718<br>150716<br>SuppProdCo<br>150559                                                                                                    | Code Qty<br>2<br>2<br>1<br>2<br>2<br>2<br>2<br>2<br>2<br>3<br>de Qty<br>1                                                                                                    | y UnitCost<br>150.15<br>555.00<br>903.00<br>811.00<br>694.00<br>UnitCost<br>805.66                                                                                                    | t TotalCost<br>300.31<br>1110.00<br>903.00<br>1622.00<br>1388.00<br>elstra Cloc<br>TotalCost<br>806.66                                                                                                    | SupplierPONumber     10031608     10031608     10031608     10031608     10031608     10031608     SupplierPONumber     998326                                                                                                    | r Is Resolved<br>Yes<br>Yes<br>No<br>No<br>r Is Resolved                                                                                                    | Create Product Codes<br>Create Product Codes<br>Create Product Codes<br>Create Product Codes<br>Create Product Codes<br>Create Product Codes<br>Email CitcPOS.<br>Create Product Codes<br>Create Product Codes                                                                                                    |
| 1 6<br>2 6<br>3 6<br>4 6<br>5 6<br>(+] 7<br>10 Detail<br>1 7<br>2 7                                                                                                    | 9316423008853                                    | TPREPAID SAMUUNG GALAX<br>SAMUUNG GALAXY 5 II (19)<br>APPLE 1PHONE 45 WHITE 6<br>APPLE 1PHONE 45 WHITE 1<br>APPLE 1PHONE 45 WHITE 1<br>9998326<br>APPLE 1PAD 2 WHF1 + 3G<br>APPLE 1PAD 2 WHF1 + 3G                                                                                                    | Description<br>XY ACE NEXT G \$10<br>100T) NOBLE BLACK<br>54GB 3G 850 HSET +<br>52GB 3G 850 HSET +<br>16GB 3G 850 HSET +<br>13/12/2011<br>Description<br>64GB 3G 850 TABLE<br>64GB 3G 850 TABLE                                                                                   | NL BLACK<br>3G850 HSET+SIM CAR<br>SIM<br>tissalaman TI<br>T + SIM CARD WHITE<br>F + SIM CARD WHITE<br>F + SIM CARD BLACK                                                                                                    | SuppProdCo<br>115050<br>D 150662<br>150720<br>150718<br>150716<br>SuppProdCo<br>150659<br>150658                                                                                                    | Code Qty<br>2<br>1<br>2<br>2<br>2<br>2<br>2<br>2<br>2<br>2<br>2<br>2<br>2<br>2<br>2<br>2<br>2<br>2<br>2                                                                                                    | y UnitCos<br>150.15<br>555.00<br>903.00<br>811.00<br>694.00<br>UnitCost<br>805.66<br>805.66                                                                                                    | t TotalCost<br>300.31<br>1110.00<br>903.00<br>1622.00<br>1388.00<br>elstra Cloc<br>TotalCost<br>806.66<br>806.66                                                                                                    | SupplierPONumber<br>10031608<br>10031608<br>10031608<br>10031608<br>10031608<br>10031608<br>ailtist<br>SupplierPONumber<br>9998326                                                                                                    | r Is Resolved<br>Yes<br>Yes<br>No<br>No<br>r Is Resolved<br>No<br>Yes                                                                                                    | Create Product Codes<br>Create Product Codes<br>Create Product Codes<br>Create Product Codes<br>Create Product Codes<br>Email ClickPOS<br>Create Product Codes<br>Create Product Codes<br>Create Product Codes                                                                                                    |
| 1         6           2         6           3         6           4         6           5         6           ID Detail           1         7           2         7           3         7                                                                           | 9316423008853                                    | TPREPAID SAMSUNG GALAX<br>SAMSUNG GALAXY 5 II (19)<br>APPLE IPHONE 45 WHITE 6<br>APPLE IPHONE 45 WHITE 1<br>APPLE IPHONE 45 WHITE 1<br>9998326<br>2<br>APPLE IPAD 2 WI-F1 + 3G<br>APPLE IPAD 2 WI-F1 + 3G<br>APPLE IPAD 2 WI-F1 + 3G                                                                                                    | Description<br>XY ACE NEXT G \$10<br>100T) NOBLE BLACK<br>\$46B 3G 850 HSET +<br>13/12/2011<br>Description<br>64GB 3G 850 TABLE<br>64GB 3G 850 TABLE<br>64GB 3G 850 TABLE                                                                                                    | NL BLACK<br>3GBS0 HSET+SIM CAR<br>SIM<br>SIM<br>tissalaman T<br>r + SIM CARD WHITE<br>r + SIM CARD BLACK<br>r - SIM CARD BLK                                                                                                    | SuppProdCo           115050           150662           150710           150718           150716           Uife) salaman           SuppProdCo           150658           150654                                      | Code Qty<br>2<br>1<br>2<br>2<br>2<br>2<br>2<br>2<br>2<br>2<br>2<br>2<br>2<br>2<br>2<br>2<br>2<br>2<br>2                                                                                                    | V UnitCost<br>150.15<br>150.15<br>150.15<br>150.15<br>903.00<br>903.00<br>811.00<br>694.00<br>T<br>UnitCost<br>806.66<br>806.66<br>621.82                                                                                                    | t TotalCost<br>300.31<br>1110.00<br>903.00<br>1622.00<br>1388.00<br>05tra Cloc<br>TotalCost<br>806.66<br>806.66<br>621.82                                                                                                    | 5 SupplierPONumber<br>10031608<br>10031608<br>10031608<br>10031608<br>10031608<br>10031608<br>alltist<br>SupplierPONumber<br>9998326<br>9998326                                                                                                    | r Is Resolved<br>Yes<br>Yes<br>No<br>No<br><b>r Is Resolved</b><br>No<br>Yes                                                                                                    | Create Product Codes<br>Create Product Codes<br>Create Product Codes<br>Create Product Codes<br>Create Product Codes<br>Create Product Codes<br>Create Product Codes<br>Create Product Codes<br>Create Product Codes                                                                                                    |
| 1         b           2         6           3         6           4         6           5         6           1         7           2         7           3         7           4         7                                                                         | 9316423008853                                    | TPREPAID SAMSUNG GALAXY 5 II (19)           SAMSUNG GALAXY 5 II (19)           APPLE IPHONE 45 WHITE 6           APPLE IPHONE 45 WHITE 1           APPLE IPHONE 45 WHITE 6           APPLE IPHONE 45 WHITE 1           SAMSUNG ALAXY 5 II (19)           APPLE IPHONE 45 WHITE 1           SAMSUNG ALAXY 5 II (19)           APPLE IPHONE 45 WHITE 1           APPLE IPAD 2 WI-F1 + 3G           APPLE IPAD 2 WI-F1 + 3G           APPLE IPAD 2 WI-F1 + 3G           APPLE IPAD 2 WI-F1 + 3G           APPLE IPAD 2 WI-F1 + 3G                                                                                                    | Description<br>XY ACE NEXT G \$10<br>100T) NOBLE BLACK<br>\$46B 3G 850 HSET +<br>13/12/2011<br>Description<br>64CB 3G 850 TABLE<br>64CB 3G 850 TABLE<br>16GB 3G 850 TABLE                                                                                                    | NL BLACK<br>3G830 HSET+SIM CARI<br>SIM<br>SIM<br>tosslaman TI<br>F + SIM CARD WHITE<br>F + SIM CARD NHITE<br>F + SIM CARD BLACK<br>F + SIM CARD BLY                                                                                                    | SuppProdCo           115050           150662           150720           150718           150716           (life) salaman           SuppProdCo           150658           150654           150655                    | Code Qty<br>2<br>2<br>1<br>2<br>2<br>2<br>2<br>2<br>2<br>2<br>2<br>2<br>2<br>2<br>1<br>1<br>1<br>1<br>1                                                                                                    | V UnitCost<br>150.15<br>555.00<br>903.00<br>811.00<br>694.00<br>VnitCost<br>806.66<br>806.66<br>621.82<br>621.82                                                                                                    | totalCost           300.31           1110.00           903.00           1622.00           1388.00           elstra Cloc           806.66           806.66           621.82           621.82                                        | SupplierPONumber<br>10031608<br>10031608<br>10031608<br>10031608<br>10031608<br>10031608<br>30031608<br>3003160<br>3003160<br>3003160<br>3003160<br>3003160<br>3003160<br>3003100<br>3003100<br>3003100<br>3003100<br>3003100<br>3003100<br>3003100<br>3003100<br>3003100<br>3003100<br>3003100<br>300300000000                                                                                                    | ar 15 Resolved           Yes           Yes           Yes           Yes           Yes           No           Is Resolved           No           Yes           Yes           Yes           Yes           Yes           Yes           Yes           Yes           Yes                                                                                         | Create Product Codes<br>Create Product Codes<br>Create Product Codes<br>Create Product Codes<br>Create Product Codes<br>Create Product Codes<br>Create Product Codes<br>Create Product Codes<br>Create Product Codes<br>Create Product Codes                                                                                                    |
| 1         b           2         6           3         6           4         6           5         6           1         7           10         Detail           1         7           2         7           3         7           4         7           5         7 | 9316423008853                                    | TPREPAID SAMUUNG GALAX           SAMUUNG GALAXY 5 II (19)           APPLE IPHONE 45 WHITE 1           APPLE IPHONE 45 WHITE 1           APPLE IPHONE 45 WHITE 1           APPLE IPHONE 45 WHITE 1           APPLE IPHONE 45 WHITE 1           APPLE IPHONE 45 WHITE 1           APPLE IPHONE 45 WHITE 1           APPLE IPHONE 45 WHITE 1           APPLE IPHONE 45 WHITE 1           APPLE IPHONE 45 WHITE 1           APPLE IPHONE 45 WHITE 1           APPLE IPHONE 46 WHITE 1           APPLE IPHONE 47 WHITE 1           APPLE IPHONE 47 WHITE 1           APPLE IPHONE 48 WHITE 1           APPLE IPHONE 48 WHITE 1           APPLE IPHONE 48 WHITE 1           APPLE IPHONE 48 WHITE 1           APPLE IPHONE 48 WHITE 1           APPLE IPHONE 48 WHITE 1           APPLE IPHONE 48 WHITE 1                                                                                                    | Description<br>XY ACE NEXT G \$10<br>1007) NOBLE BLACK<br>54GB 3G 850 H5ET +<br>13/12/2011<br>Description<br>64GB 3G 850 TABLE<br>64GB 3G 850 TABLE<br>16GB 3G 850 TABLE<br>16GB 3G 850 TABLE                                                                                     | NL BLACK           SIGBSO HSET+SIM CARL           SIM           SIM           tissalaman           T           T           T           T           T           SIM           T           T           T           T           T           T           T           SIM                                                                                                    | SuppProdCo           115050           150662           150720           150718           150716           SuppProdCo           150659           150658           150655           150655                            | Code Qty<br>2<br>2<br>1<br>2<br>2<br>2<br>2<br>2<br>2<br>2<br>2<br>2<br>2<br>2<br>2<br>1<br>1<br>1<br>1                                                                                                    | <ul> <li>UnitCos</li> <li>150.15</li> <li>555.00</li> <li>903.00</li> <li>811.00</li> <li>694.00</li> <li>UnitCost</li> <li>806.66</li> <li>8206.66</li> <li>621.82</li> <li>722.40</li> </ul>                                                  | t TotalCost           300.31           1110.00           903.00           1622.00           1388.00           Costra Cloc           TotalCost           806.66           806.66           621.82           621.82           722.40 | EuropicsrPONtumbel<br>10031608<br>10031608<br>10031608<br>10031608<br>10031608<br>alitist<br>SupplierPONtumber<br>9998326<br>9998326<br>9998326<br>9998326                                                                                                    | Is Resolved     Yes     Yes     Yes     Yes     No     No     Is Resolved     No     Yes     Yes     Yes     Yes     Yes     Yes     Yes     Yes     Yes     Yes                                                                                                    | Create Product Code:<br>Create Product Codes<br>Create Product Codes<br>Create Product Codes<br>Create Product Codes<br>Create Product Codes<br>Create Product Codes<br>Create Product Codes<br>Create Product Codes<br>Create Product Codes<br>Create Product Codes<br>Create Product Codes<br>Create Product Codes                                                                                                 |
| 1         b           2         6           3         6           4         6           5         6           II         Doctal           1         7           2         7           3         7           5         7           6         7                       | 9316423008853                                    | TYREPAID SAMSUNG GALAN<br>SAMSUNG GALAN'S 11 (191<br>APPLE IPHORE 45 WHITE I<br>APPLE IPHORE 45 WHITE I<br>APPLE IPHORE 45 WHITE I<br>APPLE IPHOL 2 WHITE I<br>APPLE IPHOL 2                                                                                                    | Description<br>XY ACE NEXT G \$10<br>100T) NOBLE BLACK<br>V68 3G 850 HSET +<br>13/12/2011<br>Description<br>64G8 3G 850 TABLE<br>64G8 3G 850 TABLE<br>16G8 3G 850 TABLE<br>16G8 3G 850 TABLE<br>32G8 3G 850 TABLE                                                                 | NL BLACK<br>3G859 HSET+SIM CARJ<br>SIM<br>SIM<br>tissalaman T<br>T + SIM CARD WHITE<br>T + SIM CARD BLACK<br>T + SIM CARD WHITE<br>+ SIM CARD WHITE<br>+ SIM CARD WHITE                                                                                                    | SuppProdC           115050           D           150662           150720           150718           150716           SuppProdC           150655           150655           150655           150655           150655 | Code Qty<br>2<br>2<br>1<br>2<br>2<br>2<br>2<br>2<br>3<br>4<br>4<br>2<br>2<br>1<br>1<br>1<br>1<br>1<br>1<br>1<br>1<br>1<br>1                                                                                                    | <ul> <li>UnitCost</li> <li>150.15</li> <li>555.00</li> <li>903.00</li> <li>811.00</li> <li>694.00</li> </ul> UnitCost 805.66 805.66 621.82 621.82 621.82 722.40                                                                                 | TotalCost           300.31           1110.00           903.00           1622.00           1888.00             TotalCost           806.66           621.82           621.82           722.40                                        | Europiliser/ONtumber<br>10031608<br>10031608<br>10031608<br>10031608<br>10031608<br>30031608<br>300508<br>300508<br>300508<br>300508<br>300508<br>300508<br>300508<br>300508<br>300508<br>300508<br>300508<br>300508<br>300508<br>300508<br>300508<br>300508<br>300508 | r Is Resolved<br>Yes<br>Yes<br>Yes<br>No<br>No<br>r Is Resolved<br>No<br>Yes<br>Yes<br>Yes                                                                                                    | Create Product Codes<br>Create Product Codes<br>Create Product Codes<br>Create Product Codes<br>Create Product Codes<br>Create Product Codes<br>Create Product Codes<br>Create Product Codes<br>Create Product Codes<br>Create Product Codes<br>Create Product Codes<br>Create Product Codes<br>Create Product Codes<br>Create Product Codes<br>Create Product Codes                                                 |
| 1         6           2         6           4         6           5         6           10         Doctal           17         2           2         7           3         7           4         7           5         7           6         7                      | 9316423008853                                    | THREPAID SANSUNG GALAN<br>SAMSUNG GALAN'S II (19)<br>APPLE IPHONE 45 WHITE I<br>APPLE IPHONE 45 WHITE I<br>P9990326<br>APPLE IPHONE 45 WHITE I<br>APPLE IPHONE 45 WHITE I<br>APPLE IPHONE 2 WHITE I<br>APPLE IPHONE 2 WHITE I<br>APPLE IPHONE 2 WHITE I<br>APPLE IPHONE 2 WHITE I<br>APPLE IPHONE 2 WHITE I<br>ApplE IPHONE 2 WHITE I<br>ApplE IPHONE 2 WHITE I<br>ApplE IPHONE 2 WHITE I<br>ApplE IPHONE 2 WHITE IS                                                                                                    | Description<br>XY ACE NEXT G \$10<br>1007 NOBLE BLACK<br>54GB 3G 850 H5ET +<br>13/12/2011<br>Description<br>64GB 3G 850 TABLE<br>64GB 3G 850 TABLE<br>16GB 3G 850 TABLE<br>16GB 3G 850 TABLE<br>16GB 3G 850 TABLE<br>22GB 3G 850 TABLE                                            | NL BLACK           3G850 HSET+SIM CAR           SIM           SIM           tssalaman         T           F + SIM CARD WHITE           F + SIM CARD BLACK           T + SIM CARD WHITE           T + SIM CARD WHITE           T + SIM CARD WHITE           T + SIM CARD WHITE           T + SIM CARD WHITE           T + SIM CARD BLACK                                        | SuppProdC           115050           D           150662           150720           150718           150716           SuppProdCo           150659           150658           150655           150655                 | Code         QS           2         2           1         2           2         2           odder         Bay           1         1           1         1           1         1           1         1           1         1           1         1           1         1           1         1 | UnitCost           150.15           555.00           903.00           811.00           694.00           UnitCost           806.66           621.82           621.82           722.40                                                            | t TotalCost<br>300.31<br>1110.00<br>903.00<br>1622.00<br>1388.00<br>1388.00<br>totalCost<br>806.66<br>806.66<br>621.82<br>621.82<br>722.40<br>722.40                                                                               | Europiles/ONumber<br>10031608<br>10031608<br>10031608<br>10031608<br>Competence<br>Supplies/COMUMPer<br>9998326<br>9998326<br>9998326<br>9998326<br>9998326                                                                                                    | IF         Resolved           Yes         Yes           Yes         Yes           Yes         No           No         No           * IS Resolved         No           * IS Resolved         No           Yes         Yes           Yes         Yes           Yes         Yes           Yes         Yes           Yes         Yes           Yes         Yes | Create Product Codes<br>Create Product Codes<br>Create Product Codes |
| 1         5           2         6           3         6           4         6           5         6           10         0 cetail           12         7           3         7           4         7           5         7           6         7                    | 9316423008853                                    | THREPAID SAMSUNG GALA           SAMSUNG GALAY 51 (9)           SAMSUNG SALAY 51 (9)           APPLE IPHONE 45 WHETE 1           APPLE IPHONE 45 WHETE 1           APPLE IPHONE 45 WHETE 1           APPLE IPHONE 45 WHETE 1           APPLE IPHONE 45 WHETE 1           APPLE IPHONE 45 WHETE 1           APPLE IPHONE 20 WHETE 1           APPLE IPHONE 20 WHETE 1                                                                                                    | Description<br>XY ACE NEXT G \$10<br>10071 NoELE BLACK<br>54GB 3G 850 HSET +<br>1226B 3G 850 HSET +<br>13/12/2011<br>Description<br>64GB 3G 850 TABLE<br>64GB 3G 850 TABLE<br>16GB 3G 850 TABLE<br>16GB 3G 850 TABLE<br>16GB 3G 850 TABLE<br>26B 3G 850 TABLE<br>26B 3G 850 TABLE | NL BLACK           3G850 HSET+SIM CAR           SIM           SIM           Itssalaman         T           T           TSIM CARD VHITE           F + SIM CARD VHITE           T + SIM CARD BLACK           T + SIM CARD WHITE           T + SIM CARD WHITE           T + SIM CARD WHITE           T + SIM CARD WHITE           T + SIM CARD WHITE           T + SIM CARD WHITE | SuppProdCo           115050           D           150662           150700           150716           150716           SuppProdCo           150658           150655           150655           150655                | Code         QE           2         2           4         1           2         2           2         2           0         1           1         1           1         1           1         1           1         1           1         1                                                   | UnitCost           150.15           555.00           903.00           811.00           694.00           UnitCost           806.66           621.82           621.82           722.40                                                            | t TotalCost<br>300.31<br>1110.00<br>903.00<br>1622.00<br>1388.00<br>1388.00<br>TotalCost<br>806.66<br>621.82<br>621.82<br>722.40<br>722.40                                                                                         | Supplementation           10031608         10031608           10031608         10031608           10031608         10031608           10031608         10031608           998326         10031608           9998326         10998326           9998326         10998326           9998326         10998326           9998326         10998326                                                                                                    | r Is Resolved<br>Yes<br>Yes<br>Yes<br>No<br>No<br>No<br>r Is Resolved<br>No<br>Yes<br>Yes<br>Yes<br>Yes<br>Yes                                                                                                    | Create Product Codes<br>Create Product Codes<br>Create Product Codes<br>Create Product Codes<br>Create Product Codes<br>Create Product Codes<br>Create Product Codes<br>Create Product Codes<br>Create Product Codes<br>Create Product Codes<br>Create Product Codes<br>Create Product Codes<br>Create Product Codes                                                                                                 |
| 1         b           2         6           3         6           4         6           5         6           10         0stall           12         7           3         7           4         7           5         7           6         7                      | 9316423008853                                    | TYPEPAID SAMSUNG GALAY<br>SAMSUNG GALAY'S 11 (9)<br>APPL IHAOKE 45 WHITE<br>APPL IHAOKE 45 WHITE<br>APPL IHAOKE 45 WHITE<br>SAMSUNG 45 WHITE<br>SAMSUNG 45 WHITE<br>APPL IHAO 2 WHITE 13<br>APPLE IHAO 2 WHITE 13<br>APPLE 13<br>APPLE 13<br>APPLE 13<br>AP | Decarphon<br>3Y AC NEXT 631 001 NIGELE BLACK<br>VIGB 3G 850 HSET +<br>12(26) 3G 850 HSET +<br>12(12) 2011<br>Decarphon<br>64/63 3G 850 TABLE<br>64/63 3G 850 TABLE<br>15/63 3G 850 TABLE<br>15/63 3G 850 TABLE<br>15/63 3G 850 TABLE                                              | NL BLACK<br>3G850 HSET+SIM CAR<br>SIM<br>SIM<br>tissalaman T<br>F SIM CARD WHITE<br>F SIM CARD BLACK<br>F SIM CARD BLACK                                                                                                    | SuppProdCo           115050           D           150662           150720           150716           SuppProdCo           150658           150655           150655           150656                                 | Code         QE           2         2           4         1           2         2           2         2           2         2           2         1           3         1           1         1           1         1           1         1           1         1                             | <ul> <li>UnitCost</li> <li>150.15</li> <li>150.15</li> <li>1555.00</li> <li>903.00</li> <li>811.00</li> <li>694.00</li> <li>UnitCost</li> <li>806.66</li> <li>806.66</li> <li>621.82</li> <li>621.82</li> <li>722.40</li> <li>722.40</li> </ul> | t TotalCost<br>300.31<br>1110.00<br>903.00<br>1622.00<br>1388.00<br>totalCost<br>806.66<br>806.66<br>621.82<br>621.82<br>722.40<br>722.40                                                                                          | Septiero21000         Septiero21000           10031608         10031608           10031608         10031608           10031608         Billist           Septiero10000000         Billist           99983226         9998326           9998326         9998326           9998326         9998326           9998326         Septiero1000000000000000000000000000000000000                                                                                                    | er Is Resolved<br>Yes<br>Yes<br>Yes<br>No<br>No<br>Yes<br>Yes<br>Yes<br>Yes<br>Yes                                                                                                    | Cruste Product Codes<br>Create Product Codes<br>Create Product Codes                         |

The incoming stock screen will automatically check status upon entry or when refreshed and display any discrepancy orders.

| 0 | rder ID   | Supplier Purc     | hase Order Number         | Order Date          | Client Code       | Branch Name       |     | Sup        | plier Name  | e Alliance Nam   | e           | Email              |
|---|-----------|-------------------|---------------------------|---------------------|-------------------|-------------------|-----|------------|-------------|------------------|-------------|--------------------|
|   | 6         | 1                 | 0031608                   | 18/12/2011          | tlssalaman T      | [life] salamander | Bay | Те         | elstra Cloc | alltlst          |             | Email ClickPOS.    |
| D | Detail ID | Barcode/Serial No |                           | Description         |                   | SuppProdCode      | Qty | y UnitCost | t TotalCost | SupplierPONumber | Is Resolved | Create Product Co  |
| L | 6         | 9316423008853     | TPREPAID SAMSUNG GALAX    | Y ACE NEXT G \$10 N | IL BLACK          | 115050            | 2   | 150.15     | 300.31      | 10031608         | Yes         | Create Product Cod |
| 2 | 6         |                   | SAMSUNG GALAXY 5 II (I91  | 00T) NOBLE BLACK 3  | G850 HSET+SIM CAR | D 150662          | 2   | 555.00     | 1110.00     | 10031608         | Yes         | Create Product Cod |
| ; | 6         |                   | APPLE IPHONE 45 WHITE 6   | 4GB 3G 850 HSET +   | SIM               | 150720            | 1   | 903.00     | 903.00      | 10031608         | Yes         | Create Product Co  |
| ł | 6         |                   | APPLE IPHONE 45 WHITE 3   | 2GB 3G 850 HSET +   | SIM               | 150718            | 2   | 811.00     | 1622.00     | 10031608         | No          | Create Product Co  |
| 5 | 6         |                   | APPLE IPHONE 45 WHITE 1   | 6GB 3G 850 HSET +   | SIM               | 150716            | 2   | 694.00     | 1388.00     | 10031608         | No          | Create Product Co  |
|   | 7         | 9                 | 9998326                   | 13/12/2011          | tissalaman T      | [life] salamander | Bay | Te         | elstra Cloc | alltlst          |             | Email ClickPOS.    |
| D | Detail ID | Barcode/Serial No |                           | Description         | _                 | SuppProdCode      | Qty | UnitCost   | TotalCost   | SupplierPONumber | Is Resolved | Create Product Co  |
| L | 7         |                   | APPLE IPAD 2 WI-FI + 3G 6 | 4GB 3G 850 TABLET   | + SIM CARD WHITE  | 150659            | 1   | 806.66     | 806.66      | 9998326          | No          | Create Product Cod |
| 2 | 7         |                   | APPLE IPAD 2 WI-FI + 3G 6 | 4GB 3G 850 TABLET   | + SIM CARD BLACK  | 150658            | 1   | 806.66     | 806.66      | 9998326          | Yes         | Create Product Cod |
| 3 | 7         |                   | APPLE IPAD 2 WI-FI + 3G   | 6GB 3G 850 TABLET   | +SIM CARD BLK     | 150654            | 1   | 621.82     | 621.82      | 9998326          | Yes         | Create Product Cod |
| ł | 7         |                   | APPLE IPAD 2 WI-FI + 3G   | 6GB 3G 850 TABLET   | +SIM CARD WHITE   | 150655            | 1   | 621.82     | 621.82      | 9998326          | Yes         | Create Product Cod |
| 5 | 7         |                   | APPLE IPAD 2 WI-FI + 3G 3 | 2GB 3G 850 TABLET   | + SIM CARD WHITE  | 150657            | 1   | 722.40     | 722.40      | 9998326          | Yes         | Create Product Cod |
|   | -         |                   | Apple TRAD 2 Wi ELL 2C 22 | CP 2C 9E0 TAPLET    |                   | 150656            | 1   | 722 40     | 722.40      | 9998326          | Yes         | Create Product Cod |

### Permission required to be enabled for unrestricted use.

- 2.10.000 Maintain the Product List
- 2.10.110 Add Products into the Catalogue
- 2.40.000 List Incoming Stock
- 2.40.200 List Stock on Order
- 5.00.000 Access the Maintenance Screen
- 5.10.000 Maintain the Tariff Plan (ie: Phones, Carriers)
- 5.10.300 Maintain the Phone List

**Permissions**: User access rights are inherited from the normal stock permissions.

Example: If the staff member does not have access to these features normally, they will also have the same restrictions applied to their user group in this area also. Ensure above permissions are enabled for users required to maintain product lines and receive incoming purchase orders.

#### Process (Adding Missing Items to the Catalogue)

a. Navigate to Stock  $\rightarrow$  Incoming Stock

#### Please Note:

You will only see a pre order maintenance area if there is an order parked due to missing items in the catalogue (master list)

| Incom           Incoming Pure           Supplier         Supplier           Supplier         Supplier           Supplier         Supplier           Preight Cost         Supplier           Supplier         Supplier           Web         Back           Preophone         Percenter           Order         Conter           1         6           2         6           3         6           4         6           5         6                                                                                                    | All and a second second                                                                                                    | Check                                                                                        | rd<br>Order Date<br>19/12/2011                         | Client Code<br>Ussalaman  | Branch N<br>T[life] salamar | lame<br>nder Ba         | 5         | Supplier Na                | me Allia       | sce Name      | Enai                        |
|----------------------------------------------------------------------------------------------------|----------------------------------------------------------------------------------------------------|----------------------------------------------------------------------------------------------|--------------------------------------------------------|---------------------------|-----------------------------|-------------------------|-----------|----------------------------|----------------|---------------|-----------------------------|
| Incoming Purc<br>Incoming stack deliver<br>Supplier<br>Number<br>Preshtog List<br>Humber<br>Preght Cost<br>Date<br>Pre Order Mail<br>Cost annot be impo<br>Order that an<br>Order cannot be impo<br>Order 10 Bar<br>1 6 931<br>2 6 931<br>3 6 931<br>5 6 931                                                                                                    | urchase Ord<br>Weeted from suppli<br>All<br>0<br>1002/012<br>All 1002/012<br>All 1002/01<br>All 1002/01<br>All | iers iers iers iers iers iers iers iers                                                      | rd<br>Order Date<br>18/12/2011                         | Client Code<br>Ussalaman  | Branch N<br>T[life] salamar | lame<br>nder Ba         | S         | Supplier Na                | me Allia       | sce Name      | Enail                       |
| Suppler Invice<br>Suppler<br>Packog List<br>Number<br>Freight Cost<br>Suppler Invice<br>Date<br>Pre Order Anal<br>Crete canol List inpo<br>Order 12<br>6<br>1<br>6<br>1<br>6<br>1<br>6<br>1<br>6<br>1<br>6<br>1<br>6<br>1<br>6<br>1<br>6<br>1<br>6                                                                                                    | internance     tare missing from     norted until below     Supplier Pure     1                                                                                                    | Check to add                                                                                 | tax to freight<br>Search a<br>Order Date<br>18/12/2011 | Client Code<br>Ussalaman  | Branch N<br>T[life] salamar | lame<br>nder Ba         | S         | Supplier Na                | me Allia       | ice Name      | Email                       |
| Treight cost           Suppler Invoice           Date           Pre Order Mail           Items on order Mat an Order cannot be impo Order and to impo Order Impo Impo Impo Impo Impo Impo Impo Impo                                                                                                    | 0<br>1/02/2012<br>aintenance<br>tare missing from<br>nported until from<br>Supplier Pure<br>3<br>Barcode/Senial No                                                                                                    | Check to add<br>the catalogue<br>ritems have a master recor-<br>hase Order Number<br>0035605 | rd<br>Order Date<br>18/12/2011                         | Client Code<br>tissalaman | Branch N<br>T[life] salaman | lame<br>nder Ba         | S         | Supplier Na                | me Allia       | ice Name      | Email                       |
| Date                                                                                                    | aintenance<br>t are missing from<br>Supplier Pure<br>Supplier Pure<br>Barcode/Serial No                                                                                                    | the catalogue<br>rilems have a master recor<br>hase Order Number<br>0031608                  | rd<br>Order Date<br>18/12/2011                         | Client Code<br>tissalaman | Branch N<br>T[life] salamar | lame<br>nder Ba         | S         | 5upplier Na                | me Allia       | ice Name      | Email                       |
| Back      Pre Order Mail      Imms on uder that an Order cannot be impo Order 2      To Detail ID Bar      1     6     3     6     4     6     5     6                                                                                                    | aintenance<br>t are missing from<br>nported until below<br>Supplier Pure<br>1<br>Barcode/Serial No                                                                                                    | the catalogue<br>vitems have a master recor<br>hase Order Number<br>0031608                  | rd<br>Order Date<br>18/12/2011                         | Client Code<br>tissalaman | Branch N<br>T[life] salamar | lame<br>nder Ba         | 5         | Supplier Na                | me Allia       | ice Name      | Email                       |
| Detect of the family of the family | aintenance<br>t are missing from<br>aported until below<br>Supplier Purc<br>Barcode/Serial No                                                                                                    | the catalogue<br>v ilems have a master recor<br>hase Order Number<br>.0031608                | rd<br>Order Date<br>18/12/2011                         | Client Code<br>tissalaman | Branch N<br>T[life] salamar | lame<br>nder Ba         | S         | Supplier Na                | me Allia       | ice Name      | Email                       |
| Items on order that an order that no order that no order ID         Items of the temp of temp of temp          | t are missing from<br>nported until below<br>Supplier Pure<br>1<br>Barcode/Serial No                                                                                                    | the catalogue<br>vitems have a master recor<br>chase Order Number<br>.0031608                | rd<br>Order Date<br>18/12/2011                         | Client Code<br>tissalaman | Branch N<br>T[life] salamar | l <b>ame</b><br>nder Ba | 5         | Supplier Na<br>Telstra Clo | me Allia       | ice Name      | Email                       |
| Difference         Difference         Difference <thdifferenc< th="">         Difference         Differenc</thdifferenc<>                                                                                                    | Supplier Pure<br>1<br>Barcode/Serial No                                                                                                    | 10031608                                                                                     | 18/12/2011                                             | tissalaman                | T[life] salamar             | ame<br>nder Ba          | av<br>av  | Telstra Clo                | me Allia<br>c  | ice name      | Email                       |
| ID         Detail ID         Ban           1         6         931           2         6            3         6            4         6            5         6                                                                                                    | Barcode/Serial No                                                                                                    |                                                                                              | Description                                            |                           |                             |                         | -/        |                            |                | alitist       | Email ClickPOS.             |
| 1 6 931<br>2 6 3<br>3 6 4<br>4 6 5<br>5 6                                                                                                    |                                                                                                    |                                                                                              | ocsanpuon                                              |                           | SuppProd                    | Code Q                  | Qty Unit( | Cost TotalCo               | ist SupplierPC | Number Is Res | solved Create Product Codes |
| 2 6<br>3 6<br>4 6<br>5 6                                                                                                    | 9316423008853                                                                                                    | TPREPAID SAMSUNG GALA                                                                        | AXY ACE NEXT G \$1                                     | 0 NL BLACK                | 115050                      | 2                       | 2 150.1   | 15 300.31                  | 10031608       | Yes           | Create Product Codes        |
| 3 6<br>4 6<br>5 6                                                                                                    |                                                                                                    | SAMSUNG GALAXY S II (19                                                                      | 100T) NOBLE BLAC                                       | K 3G850 HSET+SIM CA       | ARD 150662                  | 2                       | 2 555.0   | 00 1110.00                 | 10031608       | Yes           | Create Product Codes        |
| 4 6<br>5 6                                                                                                    |                                                                                                    | APPLE IPHONE 45 WHITE                                                                        | 64GB 3G 850 HSET                                       | + SIM                     | 150720                      | 1                       | L 903.0   | 903.00                     | 10031608       | Yes           | Create Product Codes        |
| 5 6                                                                                                    |                                                                                                    | APPLE IPHONE 45 WHITE 3                                                                      | 32GB 3G 850 HSET                                       | + SIM                     | 150718                      | 2                       | 811.0     | 00 1622.00                 | 10031608       | No            | Create Product Codes        |
|                                                                                                    |                                                                                                    | APPLE IPHONE 45 WHITE                                                                        | 16GB 3G 850 HSET                                       | + SIM                     | 150716                      | 2                       | 2 694.0   | 00 1388.0                  | 10031608       | No            | Create Product Codes        |
| [+] 7                                                                                                    |                                                                                                    | 9998326                                                                                      | 13/12/2011                                             | tissalaman                | T[life] salamar             | nder Ba                 | ay        | Telstra Clo                | c              | alltist       | Email ClickPOS.             |
| ID Detail ID Bar                                                                                                    | Barcode/Serial No                                                                                                    | •                                                                                            | Description                                            |                           | SuppProdCo                  | ode Qt                  | ty UnitCo | ost TotalCo                | at SupplierPO  | Number Is Res | olved Create Product Codes  |
| 1 7                                                                                                    |                                                                                                    | APPLE IPAD 2 WI-FI + 3G                                                                      | 64GB 3G 850 TABL                                       | ET + SIM CARD WHITE       | E 150659                    | 1                       | 806.66    | 6 806.66                   | 9998326        | No            | Create Product Codes        |
| 2 7                                                                                                    |                                                                                                    | APPLE IPAD 2 WI-FI + 3G                                                                      | 64GB 3G 850 TABL                                       | .ET + SIM CARD BLACK      | K 150658                    | 1                       | 806.66    | 6 806.66                   | 9998326        | Yes           | Create Product Codes        |
| 3 7                                                                                                    |                                                                                                    | APPLE IPAD 2 WI-FI + 3G                                                                      | 16GB 3G 850 TABL                                       | ET +SIM CARD BLK          | 150654                      | 1                       | 621.83    | 2 621.82                   | 9998326        | Yes           | Create Product Codes        |
| 4 7                                                                                                    |                                                                                                    | APPLE IPAD 2 WI-FI + 3G                                                                      | 16GB 3G 850 TABL                                       | ET +SIM CARD WHITE        | 150655                      | 1                       | 621.83    | 2 621.82                   | 9998326        | Yes           | Create Product Codes        |
| 5 7                                                                                                    |                                                                                                    | APPLE IPAD 2 WI-FI + 3G                                                                      | 32GB 3G 850 TABL                                       | .ET + SIM CARD WHITE      | E 150657                    | 1                       | 722.40    | 0 722.40                   | 9998326        | Yes           | Create Product Codes        |
| 6 7                                                                                                    |                                                                                                    | Apple IPAD 2 Wi-Fi + 3G 3                                                                    | 32GB 3G 850 TABLE                                      | T + SIM CARD BLACK        | 150656                      | 1                       | 722.40    | 0 722.40                   | 9998326        | Yes           | Create Product Codes        |
|                                                                                                    |                                                                                                    |                                                                                              |                                                        |                           |                             | _                       | _         |                            |                |               |                             |
|                                                                                                    |                                                                                                    |                                                                                              |                                                        |                           |                             |                         |           |                            |                |               |                             |

b. Look for items denoted as 'resolved' = NO and click Create Product Codes.

|    | Order | er ID Supplier Purc        | hase Order Number         | Order Date   | Client Code             | Branch Name      |     | Supp     | olier Name | e Alliance Nam   | e           | Email                |
|----|-------|----------------------------|---------------------------|--------------|-------------------------|------------------|-----|----------|------------|------------------|-------------|----------------------|
| +] | 6     | 5 1                        | 0031608                   | 18/12/2011   | tlssalaman T[           | life] salamander | Bay | Te       | lstra Cloc | alltlst          | _           | Email ClickPOS.      |
| 1  | ID De | etail ID Barcode/Serial No |                           | Description  |                         | SuppProdCode     | Qty | UnitCost | TotalCost  | SupplierPONumber | Is Resolved | Create Product Codes |
|    | 1 6   | 9316423008853              | TPREPAID SAMSUNG GALAXY   | ACE NEXT G   | \$10 NL BLACK           | 115050           | 2   | 150.15   | 300.31     | 10031608         | Yes         | Create Product Codes |
| :  | 2 6   |                            | SAMSUNG GALAXY 5 II (I910 | 0T) NOBLE BL | ACK 3G850 HSET+SIM CARE | 150662           | 2   | 555.00   | 1110.00    | 10031608         | Yes         | Create Product Codes |
|    | 3 6   |                            | APPLE IPHONE 45 WHITE 64  | GB 3G 850 HS | ET + SIM                | 150720           | 1   | 903.00   | 903.00     | 10031608         | Yes         | Create Product Codes |
| 4  | 4 6   |                            | APPLE IPHONE 45 WHITE 32  | GB 3G 850 HS | ET + SIM                | 150718           | 2   | 811.00   | 1622.00    | 10031608         | No          | Create Product Codes |
| 1  | 5 6   |                            | APPLE IPHONE 45 WHITE 16  | GB 3G 850 HS | ET + SIM                | 150716           | 2   | 694.00   | 1388.00    | 10031608         | No          | Create Product Codes |

c. You will then be directed to a selection screen that allows you to indicate if it is a product or IMEI based device. Simply select which you would like to assign it to.

|                                                                                                    | ntain Orders Search Order                                                                                                    | Add To Stock Add                                                                                                    | d Phone To Stock                                                                                                    | Search Stock                                                                                                    | Incomi                                                                                                    | ng Transfer                                                                                                    | Change These                                                                                                    |                                                                                                    | deciment decentane descrite                                                                                                    | Confirmation | _ | _ |   |      |
|----------------------------------------------------------------------------------------------------|----------------------------------------------------------------------------------------------------|----------------------------------------------------------------------------------------------------|----------------------------------------------------------------------------------------------------|----------------------------------------------------------------------------------------------------|----------------------------------------------------------------------------------------------------|----------------------------------------------------------------------------------------------------|----------------------------------------------------------------------------------------------------|----------------------------------------------------------------------------------------------------|----------------------------------------------------------------------------------------------------|--------------|---|---|---|------|
| Incoming                                                                                                    | Stock                                                                                                    |                                                                                                    |                                                                                                    |                                                                                                    |                                                                                                    |                                                                                                    |                                                                                                    |                                                                                                    |                                                                                                    |              |   |   |   | 1    |
| ng Transfers                                                                                                    |                                                                                                    |                                                                                                    |                                                                                                    |                                                                                                    |                                                                                                    |                                                                                                    |                                                                                                    |                                                                                                    |                                                                                                    |              |   |   |   |      |
| th to view incoming<br>res in transit to Tjth                                                                                                    | slock transfers from company<br>salomander Bay                                                                                                    | (Search 4)                                                                                                    |                                                                                                    |                                                                                                    |                                                                                                    |                                                                                                    |                                                                                                    |                                                                                                    |                                                                                                    |              |   |   |   |      |
|                                                                                                    |                                                                                                    |                                                                                                    |                                                                                                    |                                                                                                    |                                                                                                    |                                                                                                    |                                                                                                    |                                                                                                    |                                                                                                    |              |   |   |   | <br> |
| ng Purchase                                                                                                    | Orders                                                                                                    |                                                                                                    |                                                                                                    |                                                                                                    |                                                                                                    |                                                                                                    |                                                                                                    |                                                                                                    |                                                                                                    |              |   |   |   |      |
| bck delivered from                                                                                                    | ruppians (22)                                                                                                    |                                                                                                    |                                                                                                    |                                                                                                    |                                                                                                    |                                                                                                    |                                                                                                    |                                                                                                    |                                                                                                    |              |   |   |   |      |
| VIICE                                                                                                    |                                                                                                    |                                                                                                    |                                                                                                    |                                                                                                    |                                                                                                    |                                                                                                    |                                                                                                    |                                                                                                    |                                                                                                    |              |   |   |   |      |
|                                                                                                    |                                                                                                    |                                                                                                    |                                                                                                    |                                                                                                    |                                                                                                    |                                                                                                    |                                                                                                    |                                                                                                    |                                                                                                    |              |   |   |   |      |
|                                                                                                    | E Cherk to add to                                                                                                    | x to freight                                                                                                    |                                                                                                    |                                                                                                    |                                                                                                    |                                                                                                    |                                                                                                    |                                                                                                    |                                                                                                    |              |   |   |   |      |
| voice proces                                                                                                    | 14 B                                                                                                    |                                                                                                    |                                                                                                    |                                                                                                    |                                                                                                    |                                                                                                    |                                                                                                    |                                                                                                    |                                                                                                    |              |   |   |   |      |
|                                                                                                    |                                                                                                    | Countral                                                                                                    |                                                                                                    |                                                                                                    |                                                                                                    |                                                                                                    |                                                                                                    |                                                                                                    |                                                                                                    |              |   |   |   |      |
|                                                                                                    |                                                                                                    | Contract                                                                                                    |                                                                                                    |                                                                                                    |                                                                                                    |                                                                                                    |                                                                                                    |                                                                                                    |                                                                                                    |              |   |   |   |      |
| 9                                                                                                    |                                                                                                    |                                                                                                    |                                                                                                    |                                                                                                    |                                                                                                    |                                                                                                    | 1748                                                                                                    |                                                                                                    |                                                                                                    |              |   |   |   |      |
|                                                                                                    |                                                                                                    |                                                                                                    |                                                                                                    |                                                                                                    |                                                                                                    |                                                                                                    |                                                                                                    |                                                                                                    |                                                                                                    | ~            |   |   |   |      |
| der Maintena                                                                                                    | nce                                                                                                    |                                                                                                    |                                                                                                    |                                                                                                    |                                                                                                    |                                                                                                    | S P                                                                                                    | roduct Maintair                                                                                                    | •                                                                                                    | Ĩ            |   |   |   | <br> |
| der Maintenai<br>der Bal als missing<br>sot be imported until                                                                                                    | NCE<br>pfrom the catalogue<br>below items have a master record                                                                                                    |                                                                                                    |                                                                                                    |                                                                                                    |                                                                                                    |                                                                                                    | S 7                                                                                                    | roduct Maintair<br>arff Plan                                                                                                    | •                                                                                                    | ~            | _ | _ | _ | <br> |
| der Maintena<br>der Ihat ale messig<br>of be imported until<br>e 10 Supplim                                                                                                    | nce<br>) from the catalogue<br>below items have a master record<br>Purchase Order Number<br>1000060                                                                                                    | Order Date                                                                                                    | Client Code                                                                                                    | Branch Nam                                                                                                    | No.                                                                                                    | Supplier No.                                                                                                    | Allance 1                                                                                                    | roduct Mantai<br>arff Plan<br>Narse                                                                                                    | Enal Line                                                                                                    |              |   |   |   |      |
| der Maintena<br>der Bal als ministe<br>of be imported until<br>710 Supplier                                                                                                    | nCE<br>phom the catalogue<br>below items have a master record<br>r Purchase Order Number<br>10011605                                                                                                    | Order Data<br>16/12/2011                                                                                                    | Client Code<br>Tissilarian                                                                                                    | Branch Nam<br>T[life] selamande                                                                                                    | ne<br>ne Bay                                                                                                    | Supplier No<br>Tristra Or                                                                                                    | Allunce 1                                                                                                    | roduct Maintain<br>ar III Plan<br>Manne<br>t                                                                                                    | Empla                                                                                                    |              |   |   |   |      |
| ter Maintenn<br>der that are missing<br>of be imported until<br>s 10 Supplier<br>tal 10 Barcode/Sec<br>9226422000                                                                                                    | Ince<br>from the catalogue<br>betwee them have a master record<br>from the catalogue<br>10011468<br>S41 Ro<br>B53 TREENDD Sourcettes Group                                                                                                    | Order Date:<br>18/12/2011<br>Description<br>FACE NEXT G 512 M                                                                                                    | Elleni Code<br>Itssianan                                                                                                    | Branch Nam<br>T[life] salamande<br>DossfloodSite<br>115050                                                                                                    | ne Bay<br>de Qty th<br>2 15                                                                                                    | Supplier No<br>Teletra Ci<br>20004 E col 2<br>2010 21                                                                                                    | Alkance 1<br>c alto<br>12011505                                                                                                    | roduct Haintai<br>ariff Plan<br>Manne<br>±<br>noder 11 Faceb                                                                                                   | Emel<br>Emel CosPOS<br>andCrede Product Coles<br>Create Product Coles                                                                                                    |              |   |   |   |      |
| der Maintena<br>der Bal als missio<br>of be impoded until<br># 10 Supplie<br>tal 10 Barcold/Sor<br>\$116423000                                                                                                    | Ince<br>from the catalogue<br>active turns have a master record<br>r Purchase Order Number<br>1051160<br>1051160 | Order Date<br>18/12/2011<br>Description<br>r ACE REAT & S10 M                                                                                                    | Ellient Code<br>Histianan<br>K. BLACK                                                                                                    | Dranch Nam<br>T(life) salamande<br>SUSSANDISCO<br>115050<br>800 230062                                                                                                    | ne Bay<br>de goy to<br>2 13<br>2 55                                                                                                    | Supplier No<br>Telata Gr<br>1015 Jul 1<br>3.00 1110.0                                                                                                    | Mile Allance 1<br>c nitic<br>18031505<br>1 10031505                                                                                                    | roduct Hamtak<br>arff Plan<br>Name<br>t<br>Note Ta Resolv<br>Yes<br>Tes                                                                                        | Erest DocPOS<br>Creat Product Onless<br>Create Product Onless<br>Create Product Onless                                                                                                    |              |   |   |   |      |
| der Maintena<br>der Bal aus missio<br>of be impoded under<br>in 10 Suppler<br>stat 10 Enrord/(Sm<br>9316-02009                                                                                                    | Ince<br>from the catalogue<br>advise them have a master record<br>Parchase Order Number<br>19531608<br>19531608<br>TYPEPAID Sericuted Geovery 5 II (993)<br>Sericuted Geovery 5 II (993)<br>VPLE Involte 45 White 64                                                                                                    | Order Date<br>18/12/2011<br>Procision<br>F ACE NERT & \$10 N<br>IET) NORLE BLACC D<br>GB 3G 850 HOET + 5                                                                                                    | Client Code<br>Tissianan<br>R. BLACK<br>KOSD HEET + SDR CA<br>SDR                                                                                                    | Rearch Ham<br>Tjife] salamade<br>Supplycolog<br>115050<br>115050<br>250720                                                                                                    | ne Ray<br>Carlony Co.<br>2 11<br>2 50<br>1 9                                                                                                    | Supplier No.<br>Teister O:<br>10.15 300 31<br>33.00 1110.0<br>11.00 983.00                                                                                                    | Allience 1<br>c nitto<br>12031008<br>12031008<br>12031008<br>12031008<br>12031008                                                                                                    | roduct Hantak<br>artf Plan<br>Naree<br>t<br>todar to Eccolo<br>Tes<br>Tes<br>Tes                                                                               | Email Email DearPOS  Outor Product Codes  Owner Product Codes  Owner Product Codes  Owner Product Codes  Owner Product Codes                                                                                                    |              |   |   |   |      |
| Ser Maintena<br>der Bat als misso<br>of be imported unit<br>20 Supplier<br>Supplier<br>20 Supplier                                                                                                    | Ince<br>Inem Recalingue<br>Determinent have a master record<br>Determinent Code Number<br>1003168<br>Station<br>Second Code Number<br>Second Code Second Code<br>APPLE Detote: as white 5<br>APPLE Detote: as white 5                                                                                                    | Order Date<br>18(12/2011<br>Decogliser<br>(ACE NETT & S10 to<br>817) NOBLE BLACK 3<br>08 358 MSET + 5<br>08 358 MSET + 5                                                                                                    | Client Code<br>Itsalaman<br>K. SLACK<br>K. SLACK<br>K. SLACK<br>SD4<br>SD4<br>SD4<br>SD4                                                                                                    | Drasch Nam<br>Tjifej salamande<br>Coust Volkou<br>115050<br>250662<br>150720<br>150720                                                                                                    | er Bey<br>del Qiye Us<br>2 15<br>2 50<br>1 90<br>2 81                                                                                                    | Supplier No.<br>Teidra Gr<br>10.00 10.00 3<br>10.00 1110.0<br>1.00 983.00<br>1.00 1122.0                                                                                                    | Alliance /     Alliance /     A                                                                                                    | roduct Mantak<br>arff Plan<br>Name<br>t<br>Rode Ta Gusob<br>Yes<br>Yes<br>Yes                                                                                  | Email<br>Email CounCE<br>Count Product Color<br>Count Product Color<br>Count Product Color<br>Count Product Color<br>Count Product Color                                                                                                    |              |   |   |   | <br> |
| der Maintena<br>de Ballas mass<br>et to september<br>to soppet<br>solos soppet<br>solos social(20<br>solos 2006/2009                                                                                                    | Ince<br>from the catalogue<br>below them have a master record<br>below them have a master record<br>to the them them<br>and them<br>to the them the them the<br>second to the them the<br>second to the them the<br>second to the them the<br>second to the them the<br>second to the them the<br>second to the them the<br>second to the them the<br>second to the them the<br>second to the them the<br>second to the the them the<br>second to the the the<br>second to the the the<br>second to the the the<br>second to the the<br>second to the the<br>second to the<br>second to the<br>seco                                                                                                    | Dedex Date<br>18/12/2011<br>Deuxi(Like)<br>4 ACE NEXT & S10 N<br>RT) NOBLE BLACK 3<br>AD SG SS9 HSET + S<br>08 3G SS9 HSET + S<br>GR 3G SS9 HSET + S                                                                                                    | Client Code<br>Hisalanan<br>6. BLACX<br>CORO HISET + SDI CA<br>SDI<br>SDI<br>SDI<br>SDI                                                                                                    | Eleanch Ham<br>Tjilé) salamande<br>115050<br>115050<br>150720<br>150720<br>150720<br>150720<br>150720                                                                                                    | ar Bay<br>Car Stay<br>2 15<br>2 55<br>1 97<br>2 61<br>2 61                                                                                                    | Supplier No.<br>Telstin Co<br>2000 1100<br>2000 1100<br>2000 1100<br>2000 1100<br>2000 1200                                                                                                    | Allience 1<br>Allience 1<br>2 allience 1<br>18031608<br>19031608<br>19031608<br>19031608<br>19031608<br>19031608<br>19031608<br>19031608<br>19031608                                                                                                    | roduct Mantai<br>arff Plan<br>Name<br>t<br>Star<br>Yes<br>Yes<br>Yes<br>Ne                                                                                     | Canal<br>Terre Cond Ca<br>Canal Product Color<br>Canal Product Color<br>Canal Product Color<br>Canal Product Color<br>Canal Product Color<br>Canal Product Color                                                                                                    |              |   |   |   |      |
| er Maintena<br>de Balas mission<br>the lengeden to<br>rito supplie<br>21 to supplie<br>21 to supplie<br>21 to successful<br>21 to successful<br>21 to                                                                                                    | TICE<br>New York Same a name reader reader<br>New York Same Annual Same<br>20032600<br>Same Same Same Same Same<br>Annual New Same Same Same Same<br>Annual Same Same Same Same Same<br>Annual Same Same Same Same<br>Annual Same Same Same Same<br>Annual Same Same Same Same<br>Annual Same Same Same Same<br>Same Same Same Same Same<br>Same Same Same Same Same Same<br>Same Same Same Same Same Same<br>Same Same Same Same Same Same<br>Same Same Same Same Same Same<br>Same Same Same Same Same Same Same<br>Same Same Same Same Same Same Same Same<br>Same Same Same Same Same Same Same Same<br>Same Same Same Same Same Same Same Same                                                                                                    | Dedoe Date<br>18(12/2011<br>ACE NEXT & S10 N<br>et1) NOBLE BLACK 3<br>68 36 558 HSET + 5<br>08 36 558 HSET + 5<br>18(12/2011                                                                                                    | Client Code<br>Itsalianan<br>A. BUACK<br>KORD HEET + SDH CA<br>SDH<br>SDH<br>SDH<br>SDH<br>SDH<br>SDH                                                                                                    | Eventh Rem<br>Tjife) salamator<br>Styskoolaa<br>115059<br>200 230662<br>250729<br>250729<br>250729<br>250729                                                                                                    | er Day<br>2 15<br>2 55<br>2 61<br>2 61<br>2 61<br>7 61<br>81<br>91<br>91<br>91<br>91<br>91<br>91<br>91<br>91<br>91<br>91<br>91<br>91<br>91                                                                                                    | Supplier No<br>Teistes Gr<br>10.15 200.21<br>13.06 1110.0<br>13.00 983.20<br>13.00 1322.0<br>94.00 1388.0<br>Teistes Gr                                                                                                    | Alleance 1<br>Alleance 1<br>Alleance 1<br>alleance 1<br>allean | Yoduct Mantai<br>arff Pian<br>Blance<br>t<br>Total Al Condo<br>Yos<br>Yos<br>Yos<br>Yos<br>Yos<br>Yos<br>Yos                                                   | Canal<br>Ener Courts<br>and Courte Product Chois<br>Cours Product Coos<br>Cours Product Coos                                                                                                    |              |   |   |   |      |
| der Maintens<br>der Balas mission<br>of beinspotte und<br>200 Supplie<br>stat 10 Supplie<br>Sub-C2000<br>dat 10 Superstations                                                                                                    | Ince<br>Sensitive states a marker record<br>Terretoriase code for buildow<br>10033600<br>Sensitive code of the sensitive code on<br>Sensitive code of the sensitive code on<br>Avrias therapies and sensitive code on<br>Avrias therapies and sensitive code on<br>Avr                                                                                                    | Order Date<br>18/12/2011<br>Deception<br>v ACT NEXT & 510 %<br>URD 3G 550 HSET + 5<br>08 3G 550 HSET + 5<br>08 3G 550 HSET + 5<br>13/12/2011<br>Deception                                                                                                    | Client Code<br>Itsalianan<br>R. BLACX<br>Codes PCCT + SIM CA<br>SIM<br>SIM<br>SIM<br>SIM<br>SIM                                                                                                    | Evench Kenn<br>Tjife) selemende<br>Sopervolkte<br>115959<br>20062<br>159720<br>159720<br>159720<br>159720<br>159720<br>159720<br>159720<br>159720<br>159720                                                                                                    | er Bay<br>2 15<br>2 50<br>2 50<br>2 60<br>2 60<br>5 60<br>6 60<br>6 70<br>6 70<br>7 70<br>6 70<br>6 70<br>6 70<br>6 70<br>6 70<br>6 70<br>6 70<br>6 70<br>6 70<br>6 70<br>6 70<br>6 70<br>6 70<br>6 70<br>7 70<br>7 70 | Supplier No<br>Teltra Ge<br>1415 (2007)<br>1415 (2007)<br>1416 (2007)<br>1400 (1422)<br>1400 (1422)<br>1400 (1422)<br>Teltra Ge                                                                                                    | Allence 1     Allence 1                                                                                                    | Yoduct Hantak<br>artt Plan<br>Marme<br>2<br>2<br>2<br>2<br>2<br>2<br>2<br>2<br>2<br>2<br>2<br>2<br>2<br>2<br>2<br>2<br>2<br>2<br>2                             | End<br>End Code State<br>Code Road Code<br>Code Road Code<br>Code Road Code<br>Code Road Code<br>Code Road Code<br>Code Road Code<br>Code Road Code<br>Code Road Code                                                                                                    |              |   |   |   |      |
| der Maintena<br>der Balas mission<br>of beinspotten<br>z 10 Supplie<br>stad 10 Supplie<br>Sub-C2000<br>sub-C2000<br>sub-C2000                                                                                                    | The Constraints Same A market record<br>Sector The collegans<br>Decord The Collegans (Sector Collegans<br>Database Collegans<br>Database<br>Sector Same Collegans<br>AVEC STANCE: Sector Same Collegans<br>AVEC STANCE: Sector S                                                                                                    | Order Date<br>18/12/2011<br>Deception<br>v ACT NEXT & 513 %<br>CD 3G 553 HST + 5<br>CD 3G 553 HST + 5<br>CD 3G 553 HST + 5<br>L1/12/2011<br>Deception                                                                                                    | Client Code<br>Istalianan<br>R. BUACK<br>Casto HCET + SIM CA<br>SPI<br>SPI<br>Tesalaman<br>+ SIM CAND WIGHT                                                                                                    | Desch Ham<br>Tüfe selerande<br>SuppfredCod<br>115059<br>40 120642<br>150739<br>150739<br>150739<br>150739<br>150739<br>150739                                                                                                    | er Bay<br>2 11<br>2 12<br>1 17<br>2 17<br>2 17<br>2 17<br>2 17<br>2 17                                                                                                    | Supplier No<br>Teitra Gr<br>1155 (100-1)<br>1155 (100-1)<br>1200 (120-0)<br>1200 (120-0)<br>1200 (120-0)<br>Teitra Gr<br>1000 (120-0)<br>Teitra Gr                                                                                                    | Alleroce 1     Alleroce 1     A                                                                                                    | Yoluci Hantak<br>artt Plan<br>Marme<br>8<br>Xes<br>Yes<br>Yes<br>Yes<br>8<br>Xes<br>As<br>As<br>As<br>As<br>As<br>As<br>As<br>As<br>As<br>As<br>As<br>As<br>As | Intel<br>Intel Control<br>Control Product Code<br>Control Product Code<br>Control Product Code<br>Control Product Code<br>Code Product Code<br>Code Product Code<br>Code Product Code<br>Code Product Code<br>Code Product Code<br>Code Product Code<br>Code Product Code                                                                                                    |              |   |   |   |      |
| der Maintens<br>der Maintens<br>der Balas mesun<br>sober beinpeder<br>sober beinpeder<br>sobe                                                                                                    | The Community of the standard second second                                                                                                    | Oxfore Date<br>39(12)/2013<br>Description<br>4 (22 http:// 6 stol in<br>80) 9 (600 2 tht 6 stol in<br>80) 9 (6 800 Http:/ 6<br>(8) 6 800 Http:/ 6<br>(8) 6 800 Http:/ 7<br>10/12/1018<br>Description<br>Mail 36 800 Http://<br>800 36 800 Http://<br>800 36 800 Http://                                                                                                    | Client Code<br>Itsationan<br>B.BLACX<br>COSD HSET + SDE CA<br>SDE<br>SDE<br>Itsationan<br>+ SDE CARD BLACK                                                                                                    | Etrasch Haar<br>Tijfel selemande<br>sugstvolfcol<br>155050<br>155050<br>150718<br>150718<br>Tijfel selemande<br>150550<br>150630                                                                                                    | er Bay<br>2 15<br>2 55<br>1 90<br>2 67<br>2 67<br>2 67<br>3 60<br>1 80<br>1 80<br>1 80<br>1 80                                                                                                    | Supplier No<br>Teible Gr<br>3155 9031<br>3366 13160<br>3366 13160<br>3360 13360<br>1400 13360<br>1400 1366<br>160 1566 156 156                                                                                                    | Allance 1     Allance 1     Allance 1     Allance 1     Allance 1     Ide     Ide                                                                                                    | Yoduci Mantak<br>artif Pian<br>t<br>t<br>t<br>t<br>t<br>t<br>t<br>t<br>t<br>t<br>t<br>t<br>t<br>t<br>t<br>t<br>t<br>t<br>t                                     | Intel<br>Intel Device<br>Intel Device<br>Cours Present Conso<br>Cours Present Conso<br>Cours Present Conso<br>Cours Present Conso<br>Cours Present Conso<br>Cours Present Conso<br>Cours Present Conso<br>Cours Present Conso<br>Cours Present Conso<br>Cours Present Conso<br>Cours Present Conso<br>Cours Present Conso<br>Cours Present Conso                                                                                                    |              |   |   |   |      |
| der Maintena<br>der Maintena<br>der Balar masso<br>ist berecht der son<br>super-<br>stat bot sonool/(se<br>9316-92000)<br>dat bot Barenste/fer                                                                                                    | In the Same and Analysis and Analysis and An                                                                                                    | Creder Date     Struzzola      Deurgidoe      AUTRET 6 530 N      AUTRET 6 530 N      AUTRET 6 530 N      AUTRET 6      So 890 H95T + 6      So 890 H95T + 1      Sourcettem      Deurgidoe      Deurgidoe      Dourgidoe      So 800 H95T + 1      Sourcettem      Sourcettem | Client Code<br>Hasiliman<br>BUACK<br>CODE (SEE + SEE CA<br>SEE<br>SEE<br>SEE<br>* SEE CARD WISTI<br>+ SEE CARD WISTI<br>+ SEE CARD BUAC<br>+ SEE CARD BUAC                                                                                                    | Etrandi Kam<br>Titiri salmanda<br>Supervesta<br>Supervesta<br>SU738<br>SU738<br>SU75 | 2 11<br>2 53<br>1 2 53<br>1 97<br>2 61<br>2 61<br>2 61<br>2 61<br>2 61<br>2 61<br>1 60<br>1 60<br>1 60<br>1 60<br>1 60<br>1 60                                                                                                    | Supplier No.<br>Teister Gr<br>115 900 1<br>1300 1<br>1300 1<br>1300 913.00<br>1400 1200.0<br>1400 1200.0<br>1400 100.0<br>100.0<br>1 | Alleroit College     The Alleroit College     The Alleroit College                                                                                                    | Yoduci Hantak<br>artt Plan<br>t<br>t<br>t<br>t<br>t<br>t<br>t<br>t<br>t<br>t<br>t<br>t<br>t<br>t<br>t<br>t<br>t<br>t<br>t                                      | Tend<br>Ten Carl Cit<br>Cara Paula Cala<br>Cara Paula Cala<br>Cara Paula Cala<br>Cara Paula Cala<br>Cara Paula Cala<br>Cara Paula Cala<br>Cara Paula Cala<br>Cara Paula Cala<br>Cara Paula Cala<br>Cara Paula Cala                                                                                                    |              |   |   |   |      |
| Ser Maintens<br>der Maine rossi<br>ofer hal aus mossi<br>auf 10 Support<br>auf 10 Support<br>9336-62000                                                                                                    | Comparing and a market weight a series of the comparing and a market weight a series of the comparing and a market weight a series of the comparing and a series of the comparing and                                                                                                    | Oxder Oxter           14/12/2013           Description           #A27 #627 6 515 /m           Discription           05 55 89 /m27 + 5           05 55 89 /m27 + 5           05 58 /m27 + 5           05 58 /m27 + 5           05 58 /m27 + 5           12/12/2011           Description           05 56 /m27 + 5           05 58 /m27 + 5           12/12/2011           Description           05 56 /m27 + 5           05 56 /m27 + 5                                                                                                    | Chern Code<br>Hissianan<br>BLACK<br>CORD HOLY (SHO CA<br>SH<br>SH<br>SH<br>SH<br>SH<br>SH<br>SH<br>SH<br>SH<br>SH<br>SH<br>SH<br>SH                                                                                                    | Etrande Rom<br>Title's calemande<br>Societaria<br>15550<br>15550<br>25073<br>25073<br>25073<br>25073<br>25073<br>25073<br>25073<br>25073<br>25075<br>25057<br>25059<br>25059<br>25059<br>25059<br>25059<br>25059<br>25059                                                                                                    | er Bay<br>C (Q) U<br>C (Q) U<br>C (Q) U<br>C (Q)<br>C (Q)                                                                     | Supplier M<br>Teitra Gr<br>10:00 Teitra<br>10:00 Teitra<br>10:00 Teit                                                                                                    | Comparison     Comparison     C                                                                                                    | Votuci Manstav<br>arff Plan<br>Klauve<br>ž<br>Vrs.<br>Vrs.<br>Vrs.<br>No<br>Vrs.<br>No<br>No<br>No<br>No<br>No<br>No<br>No<br>No<br>No<br>No<br>No<br>No<br>No | stand<br>Immerced 2:<br>Conce Product Conce<br>Conce Product Conce<br>Conce Product Conce<br>Conce Product Conce<br>Conce Product Conce<br>Conce Product Conce<br>Conce Product Conce<br>Conce Product Conce<br>Conce Product Conce<br>Conce Product Conce<br>Conce Product Conce<br>Conce Product Conce<br>Conce Product Conce<br>Conce Product Conce                                                                                                    |              |   |   |   |      |
| ser Maintena<br>Ser Maintena<br>Ser Balans Stars<br>Sargela<br>Balans Baccold Do<br>Stars 20<br>Stars 20<br>Stars |                                                                                                    | Order Date           19/12/2011           Description           Acce Hord C Sci ()           Description           GG 36 680 HORT + 1           GG 36 680 HORT + 1           GG 36 680 HORT + 1           Description           Back and C Hord C Hord C                                                                                                    | Chern Cody<br>Ussainen<br>Bucko<br>Status<br>Status<br>Stat | Dranch Henr TpHc calamatic     solarasci     15359     15359     150642     150719     150719     150719     15073     15053     150657     150657                                                                                                    | er tory<br>2 1<br>2 2<br>2 3<br>3 5<br>3 9<br>9<br>2 67<br>2 67<br>2 67<br>4 000<br>1 000<br>1 0                                                                                             | Supplier No<br>Teitra Gr<br>35.00 1100<br>15.00 1100<br>15.00 1100<br>10.00 1100<br>1000 1000<br>1000 100000000                                                                                                    | Comparison of the second second                                                                                                    | voluel Mantak<br>arff Plan<br>k<br>k<br>k<br>k<br>k<br>k<br>k<br>k<br>k<br>k<br>k<br>k<br>k<br>k<br>k<br>k<br>k<br>k<br>k                                      | Soul<br>Ten Cord<br>Card Part Color<br>Sour Part Color<br>Sour Part Color<br>Card Part Color<br>Card Part Color |              |   |   |   |      |

Alternatively you can remove items from the order by clicking the delete button to the far right of the item. This will take it off the order and will not expect you to add it to the catalogue or receive it into inventory.

#### **Product Maintain**

(When selected) ClicKPOS will open up a page and prefill certain information that is available with the supplier order file. Such as Barcode, Name, Purchase Price, Supplier Product Code.

- d. Fill in the required blank fields of information
- e. Click save
- f. Close the window and the pre-order listing will be set resolved

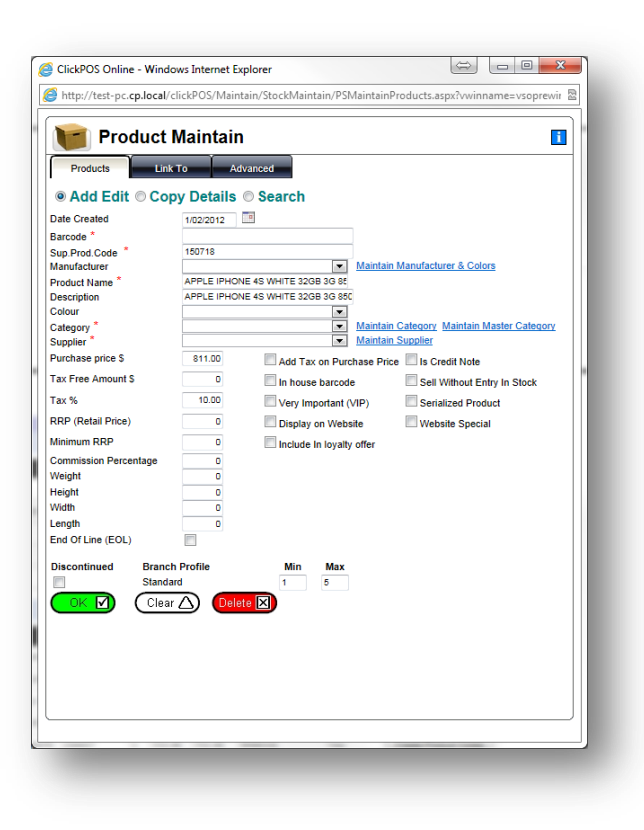

### Tariff Plan

(When selected) will open up a page and prefill certain fields with the supplier order file information. Like the product

- g. Fill in the required blank fields of information
- h. Click save
- i. Close the window and the pre-order listing will be set resolved

| Carrier                                                                                              | Plan<br>Plan Phone Pla       | n Template Update Wizard                                                                                                    | i                    |
|----------------------------------------------------------------------------------------------------|------------------------------|----------------------------------------------------------------------------------------------------|----------------------|
| ● Add Edit ◎ (                                                                                       | Copy Details   Search        | Maintain Manufacturer & Colors                                                                                                    |                      |
| Phone Name *<br>AccountRef<br>Website Special<br>/ery Important (VIP)<br>Web Description<br>Web Link | APPLE IPHONE 4S WHITE 32GB 3 | A set of the set of the set | 10.00<br>0<br>811.00 |
| End Of Line (EOL)                                                                                    | intep://                     | Weight<br>Height<br>Width<br>Length                                                                                                    |                      |
| OK 🗹 Cle                                                                                             | ar 🛆                         |                                                                                                    | -                    |
|                                                                                                    |                              |                                                                                                    |                      |
|                                                                                                    |                              |                                                                                                    |                      |
|                                                                                                    |                              |                                                                                                    |                      |

NOTE: Once the items have been added to the catalogue the status will be set resolved automatically.

NOTE: The order will automatically remove itself from the Pre-Order Maintenance area once the last item on the list has been resolved.

NOTE: Alliance (Telstra) members will not be able to add IMEI based devices. In turn an email option is available which will notify ClickPOs that the device is missing.

The order can now be received as per normal.

For any other queries contact ClickPOS support on 03 9092 5300 or help@clickpos.com

FAQ

#### **Troubleshooting:**

If the order still remains visible after all items have been added, refresh your screen or leave the page and come back in again.

### **3b.** Receiving Goods into ClickPOS – Manual Process

- a. Login to ClickPOS
- b. Proceed to Stock ightarrow Incoming
- c. Select Telstra CLOC as supplier
- d. Enter supplier invoice number within the 'Incoming Purchase Orders' section
- e. Click Search
- f. Refer normal stock receiving process

| Supplier                   | Telstra CLOC | -                           |
|----------------------------|--------------|-----------------------------|
| Supplier Invoice<br>lumber | R12345       |                             |
| Packing List<br>lumber     |              |                             |
| reight Cost                | 0            | Check to add tax to freight |
| Supplier Invoice<br>Date   | 30/05/2012   | Gaarchel                    |

# 3c. Receiving Goods into ClickPOS – Semi-Automatic Process (Dispatch File)

- a. Login to ClickPOS
- b. Proceed to Stock  $\rightarrow$  Incoming
- c. Select Telstra CLOC as supplier
- d. Enter Supplier Invoice Number
- e. Click Search

| Supplier                   | Telstra CLOC 🗸                |   |
|----------------------------|-------------------------------|---|
| Supplier Invoice<br>Number | R12345                        |   |
| Packing List<br>Number     |                               |   |
| reight Cost                | 0 Check to add tax to freight |   |
| Supplier Invoice<br>Date   | 30/05/2012                    |   |
| ate                        | Search                        | ) |

f. Locate the delivered order within the incoming stock screen

| Order ID: 2003533 Ordere                                                   | d By: Telstra | Store O       | rdered      | Date: 16/ | 05/2012 R           | equired l     | By: 16/05/2 | 012 Sup                      | plier Ord                 | ler Number: 10879609   |
|----------------------------------------------------------------------------|---------------|---------------|-------------|-----------|---------------------|---------------|-------------|------------------------------|---------------------------|------------------------|
| Description                                                                | Barcode       | Sup.Prod.Code | Ord.<br>Qty | Rec.Qty   | Tot Qty<br>Received | Unit<br>Price | Total I     | Tick<br>Products<br>Recieved | Dispatch<br>Import<br>Qty | Receive Dispatch File. |
| Apple Ipad 16GB 3G<br>MD369XA-White                                        |               | 150778        | 1           | 0         | 0                   | \$657.72      | \$657.72    | N/A                          | 0                         | Add Manually           |
| Notes: VSO IMPORT<br>Apple Ipad 16GB MD366XA<br>Black<br>Notes: VSO IMPORT |               | 150777        | 1           | 0         | 0                   | \$657.72      | \$657.72    | N/A                          | 0                         | Add Manually           |
| Apple lpad 32GB 3G<br>MD370XA White<br>Notae: VSO IMPORT                   |               | 150780        | 1           | 0         | 0                   | \$748.44      | \$748.44    | N/A                          | 0                         | Add Manually           |
| Total                                                                      |               |               | 3           |           | 0                   |               | \$2,063.89  |                              |                           |                        |

g. (Optional) Viewing the despatch file and ensuring your order is correct before proceeding any further

| Description                         | Barcode | Sup.Prod.Code | Ord. | Rec.Qty | Tot Qty  | Unit     | Total      | Tick<br>Products | Dispatch<br>Import | 1          | Dispatch R        | ecord For Suppli | er Number: | : 10717361         |
|-------------------------------------|---------|---------------|------|---------|----------|----------|------------|------------------|--------------------|------------|-------------------|------------------|------------|--------------------|
|                                     |         |               | uty  |         | Received | Price    | 1          | Recieved         | Qty                |            | Customer Order No | Sup Prod Code    | Quantity   | Is record imported |
| Apple lpad 16GB 3G<br>ID369XA-White |         | 150778        | 1    | 0       | 0        | \$657.72 | \$657.72   | N/A              | 0                  | <u>Adc</u> | 10717361          | 114499           | 20         | No                 |
| Notes: VSO IMPORT                   |         |               |      |         |          |          |            |                  |                    |            | 10717361          | 114743           | 6          | No                 |
| Apple lpad 16GB MD366XA<br>Black    |         | 150777        | 1    | 0       | 0        | \$657.72 | \$657.72   | N/A              | 0                  | <u>Adc</u> | 10717361          | 114830           | 1          | No                 |
| Notes: VSO IMPORT                   |         |               |      |         |          |          |            |                  |                    |            | 10717361          | 114930           | 20         | No                 |
| Apple lpad 32GB 3G<br>ID370XA White |         | 150780        | 1    | 0       | 0        | \$748.44 | \$748.44   | N/A              | 0                  | <u>Adc</u> | 10717361          | 150727           | 1          | No                 |
| lotes: VSO IMPORT                   |         |               | 2    |         | 0        |          | P2 002 00  |                  |                    | - 1        | 10717361          | 150736           | 1          | No                 |
| otai                                |         |               | 3    |         | U        |          | \$2,003.09 |                  |                    | 1          | 10717361          | 150757           | 2          | No                 |
|                                     |         |               |      |         |          |          |            |                  |                    |            | 10717361          | 150767           | 1          | No                 |
|                                     |         |               |      |         |          |          |            |                  |                    |            | 10717361          | 150779           | 1          | No                 |

Simply click the to view details contained within the despatch file

h. Click on 'Receive Dispatch File'

| Incoming                                                 | Stock   |               |             |         |                     |               |            |                              |                           |                        |
|----------------------------------------------------------|---------|---------------|-------------|---------|---------------------|---------------|------------|------------------------------|---------------------------|------------------------|
| Description                                              | Barcode | Sup.Prod.Code | Ord.<br>Qty | Rec.Qty | Tot Qty<br>Received | Unit<br>Price | Total      | Tick<br>Products<br>Recieved | Dispatch<br>Import<br>Qty | Receive Dispatch File. |
| Apple lpad 16GB 3G<br>MD369XA-White<br>Notes: VSO IMPORT |         | 150778        | 1           | 0       | 0                   | \$657.72      | \$657.72   | N/A                          | 0                         | Add Manually           |
| Apple lpad 16GB MD366XA<br>Black<br>Notes: VSO IMPORT    |         | 150777        | 1           | 0       | 0                   | \$657.72      | \$657.72   | N/A                          | 0                         | Add Manually           |
| Apple Ipad 32GB 3G<br>MD370XA White<br>Notes: VSO IMPORT |         | 150780        | 1           | 0       | 0                   | \$748.44      | \$748.44   | N/A                          | 0                         | Add Manually           |
| Total                                                    | _       | _             | 3           | -       | 0                   | :             | \$2,063.89 | -                            | -                         |                        |

i. Verify that all stock has been delivered using the supplier product code and serial number fields.

| Order<br>Line<br>Id | Sup<br>Prod<br>Code | Description                                            | Serial Number                                                                 | Customer<br>Order No  | Quantity | Is record imported |   |
|---------------------|---------------------|--------------------------------------------------------|-------------------------------------------------------------------------------|-----------------------|----------|--------------------|---|
| 5006                | 114499              | TPPP 1GB<br>Micro Sim For<br>Apple IPad<br>Starter Kit | 831616669<br>831616677<br>831616685<br>831616693                              | , <mark>112233</mark> | 20       | No                 |   |
| 5007                | 114743              | TPPP Elite WiFi<br>Modem No Color                      | 356163042123410<br>366163042128435<br>366163042138483<br>356163042139861<br>T | 112233                | 6        | No                 |   |
| <br>5008            | 114830              | TPPP Samsung<br>S5511T Deep<br>Red Red                 | 357469043694609                                                               | 112233                | 1        | No                 | Ш |
| 5009                | 114930              | TPREPAID<br>Universal Starter<br>Kit \$30 New          | 847340510<br>847340874<br>906951082<br>906951116                              | 112233                | 20       | No                 |   |
| 5010                | 150727              | Samsung Omnia<br>W Black                               | 359216040050402                                                               | 112233                | 1        | No                 |   |
| 5011                | 150736              | HTC Velocity 4G<br>Black                               | 358315040406423                                                               | 112233                | 1        | No                 |   |
| 5012                | 150757              | Samsung<br>Galaxy Note<br>(N7000B) Blue                | 359792040531542<br>359792040534918                                            | 112233                | 2        | No                 |   |
| 5013                | 150767              | NOKIA LUMINA<br>WHITE White                            | 352424050160973                                                               | 112233                | 1        | No                 |   |
|                     |                     |                                                        | 012212002199709                                                               |                       |          |                    | - |

- j. Tick all boxes once confirmed
- k. Click 'Update selected Records' to confirm and enter into Inventory.

| Order<br>Line<br>Id | Sup<br>Prod<br>Code | Description                                            | Serial Number                                                            | Customer<br>Order No | Quantity | ls record<br>imported |
|---------------------|---------------------|--------------------------------------------------------|--------------------------------------------------------------------------|----------------------|----------|-----------------------|
| 5006                | 114499              | TPPP 1GB<br>Micro Sim For<br>Apple IPad<br>Starter Kit | 831616669<br>831616677<br>831616685<br>831616693                         | 112233               | 20       | No                    |
| 5007                | 114743              | TPPP Elite WiFi<br>Modem No Color                      | 356163042123410<br>356163042128435<br>356163042138483<br>356163042139861 | 112233               | 6        | No                    |
| 5008                | 114830              | TPPP Samsung<br>S5511T Deep<br>Red Red                 | 357469043694609                                                          | 112233               | 1        | No                    |
| 5009                | 114930              | TPREPAID<br>Universal Starter<br>Kit \$30 New          | 847340510<br>847340874<br>906951082<br>906951116                         | 112233               | 20       | No                    |
| 5010                | 150727              | Samsung Omnia<br>W Black                               | 359216040050402                                                          | 112233               | 1        | No                    |
| 5011                | 150736              | HTC Velocity 4G<br>Black                               | 358315040408423                                                          | 112233               | 1        | No                    |
| 5012                | 150757              | Samsung<br>Galaxy Note<br>(N7000B) Blue                | 359792040531542<br>359792040534918                                       | ,112233              | 2        | No                    |
| 5013                | 150767              | NOKIA LUMINA<br>WHITE White                            | 352424050160973                                                          | ,112233              | 1        | No                    |

# I. Complete

# **Troubleshooting Error Codes**

### Duplicate IMEI/Serial Number on the following Order Line ID (x)

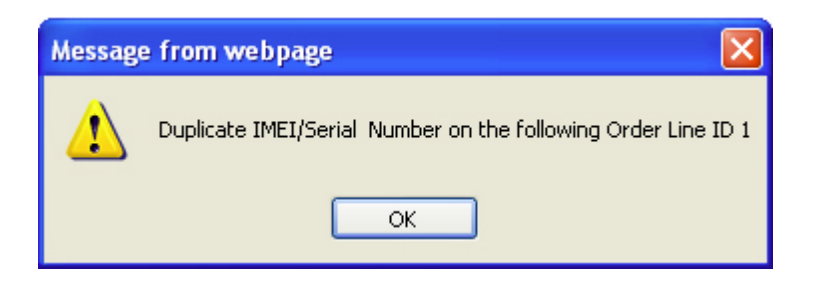

This error indicates that the IMEI or Serial you are trying to receive on the indicated Order Line ID is already in stock.

This could indicate that the stock has already been received.

In this event you will need to revert back to a manual receiving method.

#### The quantity received cannot exceed the maximum on order on the following Order Line ID (x)

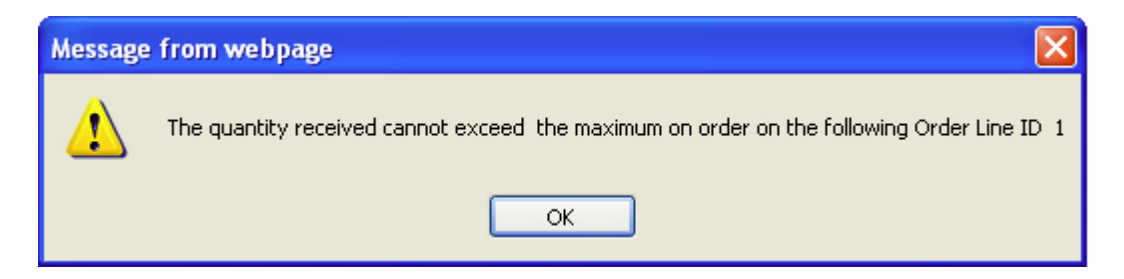

This error indicates that you are trying to add more inventory than is stipulated on the original VSO order. Double check your original order as well as the packing or supplier invoice for consistency. Notify Brightstar or ClickPOS in this situation.

# FAQ

#### Q. I cannot see my dispatch file, where is it?

A. In some cases if the order arrives the next day, the order actually beats the dispatch file due the time frames the files are generated and the times they are retrieved by clickpos. In these cases you would be expected to receive the stock manually via incoming stock.

### Q. I cannot see my order when I search Telstra CLOC, where is it?

A. There are 2 possibilities, 1 is the order file has not been generated by Brightstar/ClickPOS not retrieved and 2 the order is in pre-order maintenance. Check pre-order first and if it is not there, either contact clickpos or vso support.

#### Q. What if there are missing items, am I still required to add those items to the master list?

A. Yes, the order is required to have all items present in the master list. No exceptions. Once the items have been added to the catalogue, you can only then remove the items from the order following the normal process.

#### Q. Why am I not able to add phones or data devices to the tariff plan?

A. This is due to the alliance. As part of the alliance ClickPOS are responsible for the upkeep of all IMEI based devices. On the rare occasion that we <u>have not</u> uploaded the device information, you can click on the 'Email ClickPOS' button and immediately notify ClickPOS support within a few simple steps.

# Q. I ordered 3 identical phones and only 2 arrived, how can I only receive the 2 without automatically receiving the missing IMEI?

A. You will have to receive all 3 using the normal receiving method. Click 'Add Manually' next to the device in list and scan all 3 IMEI in as per normal.

# Q. A staff member has received the whole order manually without using the incoming stock area. How do I remove the order from my incoming stock screen?

A. You will need to proceed to incoming stock screen, find the order by searching and then click on the blue order id number. It will navigate you away to the order screen. You will then need to un-approve and open the status on the order. It can now be deleted.

# Q. An item on backorder cannot be delivered and it is still showing on my incoming stock screen, how do I remove it?

A. You will need to proceed to incoming stock screen, find the order by searching and then click on the blue order id number. It will navigate you away to the order screen. You will then need to un-approve and open the status on the order. Proceed to the current order tab and remove the item or reduce the expected quantity to the amount that has already been delivered.